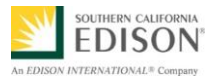

# CHARGE READY PROGRAM TRACKING DATABASE BCD REFERENCE GUIDE

#### PURPOSE

The Charge Ready Program Tracking Database [*AKA - Back Office System (BOS)*] is a repository for program customer applications that were submitted via the Charge Ready Program Web Portal. The Tracking Database also serves as a tool for internal SCE stakeholders to track and progress an application through the entire Charge Ready Program process.

Each application depends on various stakeholders to update application statuses, add project notes, and add key meeting dates, etc. in order for the project to move smoothly through the Charge Ready Program process.

**Important:** Before using the Charge Ready Program BOS, please ensure you have access rights to the following SharePoint site and SCE shared folders. If you do not have access rights, please contact <u>ChargeReady@sce.com</u> to request access rights to the:

- Charge Ready Program SharePoint site
  - Customer service CSBU5 shared folder: <u>\\sce\workgroup\CSBU5\Energy Efficiency\ChargeReadyProgram</u>

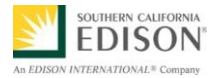

## CONTENTS

| Install Microsoft Access to SCE Computer                                | 3  |
|-------------------------------------------------------------------------|----|
| Install the Charge Ready Program Tracking Database on your SCE Computer | 3  |
| Notify BCD of New Customer Application with Assigned Account Manager    | 6  |
| Notify BCD of New Customer Application with Unassigned Account Manager  | 8  |
| Search for Customer Application using Filters                           | 10 |
| Review Customer Application and Attach Files                            | 11 |
| Attach a File to an Application                                         | 18 |
| View a File Attached to an Application                                  | 20 |
| Change the Application Status to Withdrawn                              | 21 |
| Reject a Customer Application                                           | 25 |
| Issue and EV Survey to Workplaces and Multi-Unit Dwellings              | 28 |
| Opt a Customer Participant out of the EV Survey                         | 32 |
| Complete Step Two Agreement                                             | 34 |

# LLG CONSULTING CORPORATE TRAINING SOLUTIONS

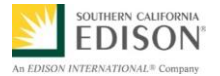

#### INSTALL MICROSOFT ACCESS TO SCE COMPUTER

If you do not have Microsoft (MS) Access on your computer, please use the job aid at the following link to request software to be installed on your machine:

https://edisonintl.sharepoint.com/services/technology/Job%20Aids/Creating%20and% 20Submitting%20a%20Software%20Request.pdf

# INSTALL THE CHARGE READY PROGRAM TRACKING Database on your SCE Computer

1. In your Internet Browser, copy and paste the following link and press Enter on your keyboard.

https://edisonintl.sharepoint.com/teams/Charge%20Ready/\_layouts/15/start.aspx#/Sh ared%20Documents/Forms/AllItems.aspx?RootFolder=%2fteams%2fCharge%20Rea dy%2fShared%20Documents%2fTools&Folder

The Charge Ready Program SharePoint Document Tools screen displays.

**Important:** If you cannot access the site, contact <u>ChargeReady@sce.com</u> and request to provide access rights to this SharePoint folder. You will also need to request to the shared folder CSBU5.

| ← → S https://edisonintl.share | opint.com/teams/Charge%20Ready/Shared%20Documents/Forms/AllRer 🔎 = 🔒 🗘 🚯 Tools - All Documents 🛛 🗙 |                       | ×■□ =              |
|--------------------------------|----------------------------------------------------------------------------------------------------|-----------------------|--------------------|
| III Office 365                 | Sites                                                                                              |                       | 🗴 🌣 ? 🔎            |
| BROWSE FILES LIBRARY           |                                                                                                    |                       | 🗘 Share 🏠 Follow 🖂 |
| s 🔉                            | Charge Ready External Party Data Exchange / EDIT LINKS<br>Documents + Tools                        | Search this site      | م •                |
| Home                           | 🕀 New 1 Upload 💋 Sync 🗘 Share More 🗸                                                               |                       |                    |
| Notebook                       | All Documents ···· Find a file                                                                     |                       |                    |
| Documents                      | A D News                                                                                           | Medified              | Medified Dr        |
| Recent                         |                                                                                                    | Modified              | Modified by        |
| External Users                 | Charge_Ready_Program_Tracking_Database #                                                           | <br>A few seconds ago | Cassie Cuaresma    |
| NDA Document Library           | 20151109AD Charge Ready Port Port Allowance Tool - With Disadvantaged Zips v2 11-<br>06-2015       | <br>January 27        | Gregory Cole       |
| Site Contents                  | Charge Ready Program Rate Analysis Tool Job Aid 2016-01-14                                         | <br>January 27        | Gregory Cole       |
| Recycle Bin                    | Dharge_Ready_Program_Rate Analysis Tool_01.01.16 Factors                                           | <br>January 19        | 🖉 Cassie Cuaresma  |
|                                | How to Download a File from SharePoint 2016-01-27                                                  | <br>January 27        | Gregory Cole       |
| / EDIT LINKS                   | Port Allowance Tool Job Aid 2016-01-26                                                             | <br>January 27        | Gregory Cole       |
|                                | Drag files here to upload                                                                          |                       |                    |

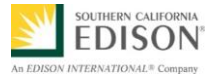

**Important:** Do not open the Tracking Database file on SharePoint. **It must be downloaded**.

2. To download the file, right-click the Charge\_Ready\_Program Tracking\_Database, and select Download.

| III Office 365       | Sites                                                                       |
|----------------------|-----------------------------------------------------------------------------|
| BROWSE FILES LIBRARY |                                                                             |
| S >                  | Charge Ready External Party Data Exchange / EDIT LINKS<br>Documents > Tools |
| Home                 | ⊕ New ↑ Upload ♥ Sync ♥ Share More ♥                                        |
| Notebook             | All Documents ···· Find a file $\mathcal{P}$                                |
| Becent               | ✓ D Name Modified By                                                        |
| External Users       | 🕼 Charge_Ready_Program_Tracking_Database.ध A few seconds ago 🔳 Cassie Cu    |
| NDA Document Library | 🛱 Charg ogram_Rate Analy Open in Microsoft Access 🖬 6 hours ago 🔳 Cassie Cu |
| Audit Logs           | Download unload                                                             |
| Site Contents        | Share Loomood                                                               |
| Recycle Bin          | Rename                                                                      |
| EDIT LINKS           | Deste                                                                       |
|                      | Version History                                                             |
|                      | Properties                                                                  |
|                      | Advanced                                                                    |

3. Click the **Save** drop-down arrow and then click **Save As**.

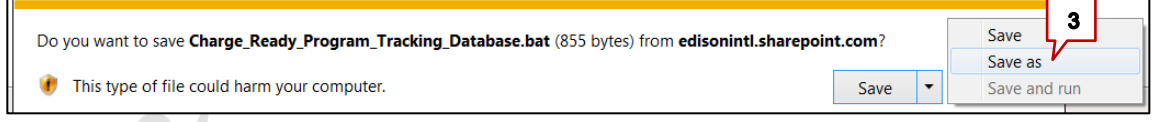

 Browse to the desired location (e.g., Desktop) to save the file to your computer and click Save.

**Note:** The download may take a few minutes.

The Charge Ready Program Tracking Database file is saved to your computer.

 Double-click the new MS Access icon placed on your computer to launch the Charge Ready Program Tracking Database.

| Organize • New folder                                   |      |             |                    |   | 800 - |
|---------------------------------------------------------|------|-------------|--------------------|---|-------|
| 🚖 Favorites 🚔 Name                                      | Size | Item type   | Date modified      |   |       |
| E Desktop                                               |      |             |                    |   |       |
| 🙀 Downloads 🗉 🔀 Cassie Cuaresma                         |      |             |                    |   |       |
| 📜 Recent Places 👘 Computer                              |      |             |                    |   |       |
| ConeDrive - Edisc 🙀 Network                             |      |             |                    |   |       |
| CRP Draft WBT                                           |      | File folder | 12/17/2015 4:51 PM |   |       |
| 词 Libraries 🔋 🔒 EAS Transition                          |      | File folder | 1/13/2016 8:21 PM  |   |       |
| Documents Charge Ready                                  |      | File folder | 1/17/2016 11:58 AM |   |       |
| Music Shortcut to SP&TS Engineering                     | 1 KB | Shortcut    | 8/31/2010 7:59 AM  |   | _     |
| Pictures Shortcut to Engineering                        | 1 KB | Shortcut    | 8/31/2010 8:00 AM  |   |       |
| File name: Charge_Ready_Program_Tracking_Database.accdb |      |             |                    | 4 |       |
| Save as type: Microsoft Access Database (*.accdb)       |      |             |                    |   |       |
|                                                         |      |             |                    | V |       |

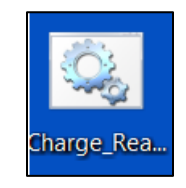

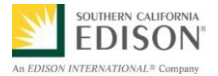

Note: The initial time you run the Charge Ready Tracking Database installs.

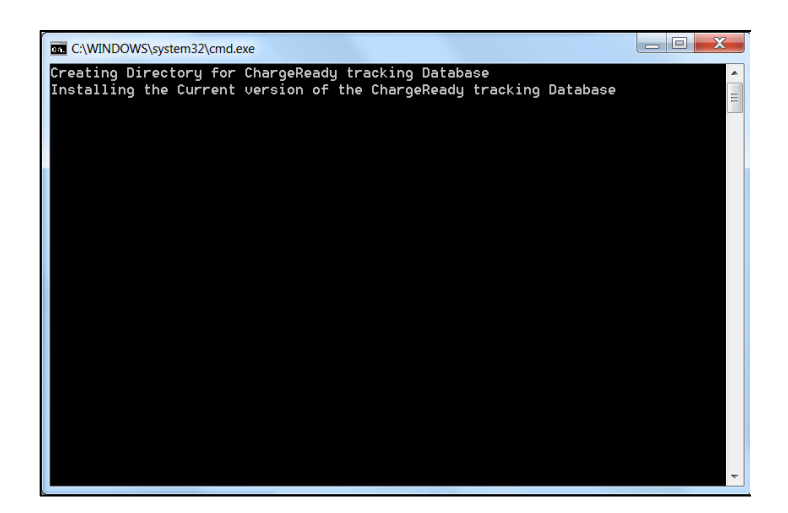

6. *If required*, click **Enable Content**.

Note: Failure to do so will cause the database to not work properly.

U SECURITY WARNING Some active content has been disabled. Click for more details. Enable Content

#### The Charge Ready Program Tracking Database displays.

| SCE Charge Ready Program Tracking Database - Main Menu 🔀       | TING   |
|----------------------------------------------------------------|--------|
| Hello Greg !<br>Application<br>Upload<br>Application<br>Bearch | UTIONS |
| Reports TBD Administrator                                      |        |
| Version: 1.0                                                   |        |

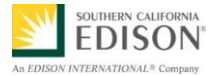

# NOTIFY BCD OF NEW CUSTOMER APPLICATION WITH Assigned Account Manager

The Charge Ready Program Tracking Database references the BCD Account Manager assignments that are used in CRM. Below is an example of the data used to confirm the Customer Participant's assigned BCD Account Manager.

The Database does not upload this information real-time; rather, on a regular basis, the Database is updated with the latest BCD Account Manager assignments in CRM. If immediate updates are needed, please contact <u>ChargeReady@sce.com</u> and request for an ad hoc update to the BCD Account Manager assignments.

| ID •   | SERV_ACCT_ • | CUST_ACCT_ · | CUSTOMER_ •    | CUST_NUME - | SalesRepFir: • | SalesRepLas • | SalesRepName   | <ul> <li>SalesRepTitl •</li> </ul> | SalesRepEmail          | TERRTYPE  |
|--------|--------------|--------------|----------------|-------------|----------------|---------------|----------------|------------------------------------|------------------------|-----------|
| 163712 | 43713093     | 377537071    | OC BURGER BO   | 15572362    | CYNTHIA        | MARTIN        | CYNTHIA MARTIN | ZACM                               | CYNTHIA.MARTIN@SCE.COM | HighTouch |
| 163713 | 44329852     | 377537071    | OC BURGER BO   | 15572362    | CYNTHIA        | MARTIN        | CYNTHIA MARTIN | ZACM                               | CYNTHIA.MARTIN@SCE.COM | HighTouch |
| 163714 | 43713193     | 377537071    | OC BURGER BO   | 15572362    | CYNTHIA        | MARTIN        | CYNTHIA MARTIN | ZACM                               | CYNTHIA.MARTIN@SCE.COM | HighTouch |
| 163715 | 43935900     | 377957683    | APPLE MIDCAL   | 15590041    | CYNTHIA        | MARTIN        | CYNTHIA MARTIN | ZACM                               | CYNTHIA.MARTIN@SCE.COM | HighTouch |
| 163716 | 43780592     | 377959820    | APPLE SOCAL II | 15590125    | CYNTHIA        | MARTIN        | CYNTHIA MARTIN | ZACM                               | CYNTHIA.MARTIN@SCE.COM | HighTouch |
| 163717 | 43780586     | 377959820    | APPLE SOCAL II | 15590125    | CYNTHIA        | MARTIN        | CYNTHIA MARTIN | ZACM                               | CYNTHIA.MARTIN@SCE.COM | HighTouch |
| 163718 | 43780580     | 377959820    | APPLE SOCAL II | 15590125    | CYNTHIA        | MARTIN        | CYNTHIA MARTIN | ZACM                               | CYNTHIA.MARTIN@SCE.COM | HighTouch |
| 163719 | 43780571     | 377959820    | APPLE SOCAL II | 15590125    | CYNTHIA        | MARTIN        | CYNTHIA MARTIN | ZACM                               | CYNTHIA.MARTIN@SCE.COM | HighTouch |
| 163720 | 43780570     | 377959820    | APPLE SOCAL II | 15590125    | CYNTHIA        | MARTIN        | CYNTHIA MARTIN | ZACM                               | CYNTHIA.MARTIN@SCE.COM | HighTouch |
| 163721 | 43780561     | 377959820    | APPLE SOCAL II | 15590125    | CYNTHIA        | MARTIN        | CYNTHIA MARTIN | ZACM                               | CYNTHIA.MARTIN@SCE.COM | HighTouch |

New customer applications are loaded on a daily basis to the Charge Ready Program Tracking Database from the Charge Ready Enrollment Portal. Using the Customer Account Number (CU), the Database will confirm the Account Manager assigned to the Customer Participant in the application.

If the Customer Participant is assigned to a BCD Account Manager, the Database will automatically send an email to the assigned BCD Account Manager, and copy <u>BCD.ChargeReady@sce.com</u> and <u>ChargeReady@sce.com</u>. The email details are as follows:

Email Subject: "CRP-2016-8000 Action Required: New Charge Ready Program Application"

Email Content: "Hello,

SCE received a new Charge Ready Program Application today. You were identified as the Customer Participant's Account Manager. You can access the application details in the Charge Ready Database.

Please evaluate the Customer Participant's eligibility. If not eligible, confirm ineligibility with Charge Ready PMO and then schedule a Customer meeting to communicate that their Application has been rejected; Remember to add the "Application Rejection Conversation Date" in the Charge Ready Database. If eligible, contact the Customer Participant to schedule the Customer Overview meeting.

Thank you,

Charge Ready PMO"

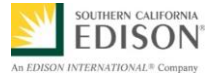

## Below is an example of an Assigned Customer Participant email:

| 📨 🗔 5 🖑 🏌 🦊 🥰 🛱 CRP-2016-8000 Action Required: New Charge Ready Program Application - Messa ? 📧 🗕 🗖 🗙                                                     |                                                                                                    |                                                                                                    |                                                                                                    |                                                                                                  |                                                                                             |                   |   |  |  |  |
|----------------------------------------------------------------------------------------------------|----------------------------------------------------------------------------------------------------|----------------------------------------------------------------------------------------------------|----------------------------------------------------------------------------------------------------|--------------------------------------------------------------------------------------------------|---------------------------------------------------------------------------------------------|-------------------|---|--|--|--|
| FILE MESSA                                                                                                    | GE                                                                                                    |                                                                                                    |                                                                                                    |                                                                                                  |                                                                                             |                   |   |  |  |  |
| ि Ignore X<br>S Junk ▼ Delete                                                                                                    | Reply Reply Forward III More *                                                                                                    | CR Sharepoint<br>To Manager<br>Team Email<br>Team Email                                                                                  | Move Actions •                                                                                                    | 😪 Mark Unread                                                                                    | Translate                                                                                   | Q<br>Zoom         |   |  |  |  |
| Delete                                                                                                    | Respond                                                                                                    | Quick Steps                                                                                                    | Move                                                                                                    | Tags 🖓                                                                                           | Editing                                                                                     | Zoom              | ~ |  |  |  |
| To 'GREGORY.CO<br>Cc BCD Charge R<br>This message wa                                                                                                    | Cassie Cuaresma<br>CRP-2016-8000 Action Required: New Charge Ready Program Application<br>To Gregory.cole@sce.com<br>Cc BCD charge Ready<br>This message was sent with High importance.      |                                                                                                    |                                                                                                    |                                                                                                  |                                                                                             |                   |   |  |  |  |
| Hello,<br>SCE received a<br>Manager. You<br>subject.<br>Please evaluat<br>schedule a Cus<br>Rejection Conv<br>Customer Over<br>Thank you,<br>Charge Ready | new Charge Ready Program App<br>can access the application detai<br>e the Customer Participant's elig<br>tomer meeting to communicate<br>rersation Date" in the Charge Rea<br>rview meeting. | olication today. You we<br>Is in the Charge Ready<br>ibility. If not eligible, o<br>that their Application I<br>ady Database. If eligibl | re identified as the o<br>Database by referen<br>confirm ineligibility v<br>nas been rejected; Ro<br>e, contact the Custon | Customer Partici<br>ncing the applica<br>vith Charge Reac<br>emember to add<br>mer Participant t | pant's Account<br>tion ID in the e<br>dy PMO and the<br>the "Application<br>is schedule the | email<br>en<br>on |   |  |  |  |
| Cassie Cuaresma                                                                                                    | Presidents' Day                                                                                                    |                                                                                                    |                                                                                                    |                                                                                                  |                                                                                             | D                 | ^ |  |  |  |

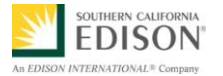

## NOTIFY BCD OF NEW CUSTOMER APPLICATION WITH UNASSIGNED ACCOUNT MANAGER

In the event that the Charge Ready Program Tracking Database does not find an assigned BCD Account Manager for the Customer Participant listed in the application, the Database automatically sends an email to BCD.AcctMgt.Solutions@sce.com, and copies <u>BCD.ChargeReady@sce.com</u> and <u>ChargeReady@sce.com</u>. The email details are as follows:

Email Subject: "CRP-2016-8000 Action Required: New Charge Ready Program Application"

Email Content: "Hello,

SCE received a new Charge Ready Program Application. Application details are available in the Charge Ready Database.

The Customer Participant is unassigned.

Please evaluate the Customer Participant's eligibility. If not eligible, confirm ineligibility with Charge Ready PMO and then schedule a Customer meeting to communicate that their Application has been rejected; Remember to add the "Application Rejection Conversation Date" in the Charge Ready Database. If eligible, assign the Account Manager in the Charge Ready Database, and communicate the Application details to the assigned Account Manager so that they can contact the Customer Participant to schedule the Customer Overview meeting.

Thank you,

Charge Ready PMO"

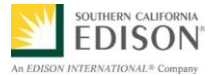

| MESSA                                                                                                    | ↑ ↓ 🦓 🛱 ലു ∓<br>GE                                                                                                    | CRP-2016-8006 Action Req                                                                                                    | uired: Assign BC                                                               | CD AM to New Charg                                                                                        | je ? 🛧                                                                                                    | - 🗆 ×           |  |  |  |
|----------------------------------------------------------------------------------------------------|----------------------------------------------------------------------------------------------------|----------------------------------------------------------------------------------------------------|--------------------------------------------------------------------------------|----------------------------------------------------------------------------------------------------|----------------------------------------------------------------------------------------------------|-----------------|--|--|--|
| ि Ignore<br>S Junk ▼ Delete                                                                                                    | Reply Reply Forward<br>All                                                                                                    | CR Sharepoint                                                                                                    | Move                                                                           | 😪 Mark Unread<br>₩ Categorize ד                                                                           | aggar and a state of the state of the state | Q<br>Zoom       |  |  |  |
| Delete                                                                                                    | Respond                                                                                                    | Quick Steps 🕞                                                                                                    | Move                                                                           | Tags 🕞                                                                                                    | Editing                                                                                                    | Zoom 🔺          |  |  |  |
| Fri 2/5/2016 2:24 PM<br>Cassie Cuaresma<br>CRP-2016-8006 Action Required: Assign BCD AM to New Charge Ready Program Application<br>To Bcd Acctmgt Solutions<br>Cc BCD Charge Ready<br>This message was sent with High importance. |                                                                                                    |                                                                                                    |                                                                                |                                                                                                    |                                                                                                    |                 |  |  |  |
| Hello,<br>SCE received a new Charge Ready Program Application. You can access the application details in the Charge Ready<br>Database by referencing the application ID in the email subject.                                     |                                                                                                    |                                                                                                    |                                                                                |                                                                                                    |                                                                                                    |                 |  |  |  |
| The Customer                                                                                                    | Participant is unassigned.                                                                                                    |                                                                                                    |                                                                                |                                                                                                    |                                                                                                    |                 |  |  |  |
| Please evaluate<br>and then sched<br>the "Applicatio<br>Manager in the<br>Manager so th                                                                                                    | e the Customer Participant<br>lule a Customer meeting to<br>n Rejection Conversation I<br>e Charge Ready Database,<br>at they can contact the Cus | 's eligibility. If not eligi<br>communicate that the<br>Date" in the Charge Rea<br>and communicate the A<br>stomer Participant to so | ble, confirm<br>ir Application<br>dy Database<br>Application d<br>hedule the C | ineligibility with<br>n has been reject<br>. If eligible, assig<br>etails to the assig<br>ustomer Overvie | Charge Ready<br>ted; Remember<br>n the Account<br>gned Account<br>w meeting.                                                                                                    | PMO<br>r to add |  |  |  |
| Thank you,                                                                                                    |                                                                                                    |                                                                                                    |                                                                                |                                                                                                    |                                                                                                    |                 |  |  |  |
| Charge Ready                                                                                                    | РМО                                                                                                    |                                                                                                    |                                                                                |                                                                                                    |                                                                                                    |                 |  |  |  |
| Cassie Cuaresma                                                                                                    | Presidents' Day                                                                                                    |                                                                                                    |                                                                                |                                                                                                    |                                                                                                    | <b>0</b> ^      |  |  |  |

Below is an example of an Unassigned Customer Participant email:

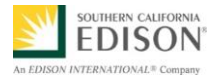

#### SEARCH FOR CUSTOMER APPLICATION USING FILTERS

After a BCD Account Manager is assigned a new application, they will need to access the Charge Ready Project Tracking Database to review the application details.

To search for a customer application in the Charge Ready Tracking Database use the following filter methods:

- Application ID
- Company Name
- Name of Contact Person
- BCD Account Manager

- Address
- City
- CA Number
- Application Status
- To open the Tracking Database, click to the MS Access file: (e.g., Charge\_Ready\_Program\_Tracking\_Database.bat) located on your computer Desktop.

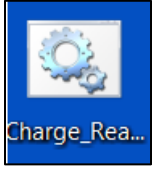

The Charge Ready Program Tracking Database main menu displays.

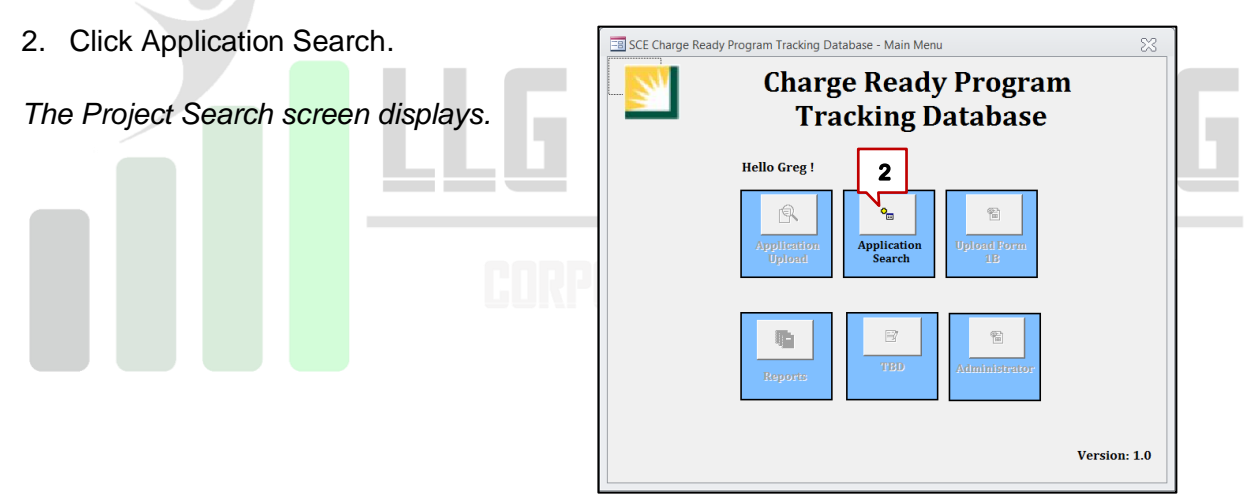

3. In the **Application ID** field, type the application number.

**Note:** The Application ID is sent to Account Managers in the Charge Ready Program automated email Subject heading. If you prefer to search for a customer by the other Project Search fields (e.g., Company Name, Name of Contact Person, and BCD Account Manager) simply enter that applicable date into the respective field.

# **Important:** The customer application data is editable by anyone who has access/rights. Ensure you are reviewing/editing the correct application before doing so.

#### 4. Click Filter.

The Project Search results display.

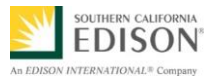

| ſ | 🗐 Project Search |              |                        | 4                                                   |                  |            |           |                      | 0 | ٥ | 23 |
|---|------------------|--------------|------------------------|-----------------------------------------------------|------------------|------------|-----------|----------------------|---|---|----|
|   | Application ID   | Company Name | Name Of Contact Person | Filter <u>R</u> emove Filter<br>BCD Account Manager | Address          | City       | CA#       | Application Status   |   |   |    |
|   | CRP-2016-0999    | Test User    | John Doe               | Cassie Cuaresma                                     | 18 Cherry Street | Providence | 356725044 | Application Received |   |   |    |

5. To remove the filter click **Remove Filter**.

The filter criteria entered for the search is removed.

| ſ | 🔳 Project Search |              |                        |                       | 1                |            |           |                      |      | 83 |
|---|------------------|--------------|------------------------|-----------------------|------------------|------------|-----------|----------------------|------|----|
|   |                  |              |                        | ilter <u>Remove</u> 5 |                  |            |           |                      |      |    |
|   | Application ID   | Company Name | Name Of Contact Person | BCD Account Manager   | Address          | City       | CA#       | Application Status   |      |    |
|   | CRP-2016-0999    | Test User    | John Doe               | Cassie Cuaresma       | 18 Cherry Street | Providence | 356725044 | Application Received | <br> |    |
|   |                  |              |                        |                       |                  |            |           |                      |      |    |
|   |                  |              |                        |                       |                  |            |           |                      |      |    |

#### **REVIEW CUSTOMER APPLICATION AND ATTACH FILES**

Once a customer application has been located in the Charge Ready Program Tracking Database, an Account Manager can review the application and attached documents in greater detail to ensure the customer qualifies for the program.

1. From the search results, select the desired application by double-clicking the application in the Project Search window (grey area).

**Note:** The search results may take a few minutes to display.

| 📑 Project Search |              |                        |                      |                  |            |           |                      | - | ۰ | 83 |
|------------------|--------------|------------------------|----------------------|------------------|------------|-----------|----------------------|---|---|----|
|                  |              |                        | Eilter Remove Filter |                  |            |           |                      |   |   |    |
| Application ID   | Company Name | Name Of Contact Person | BCD Account Manager  | Address          | City       | CA#       | Application Status   |   |   |    |
| CRP-2016-0999    |              |                        |                      |                  |            |           |                      |   |   |    |
| CRP-2016-0999    | Test User    | John Doe               | Cassie Cuaresma      | 18 Cherry Street | Providence | 356725044 | Application Received |   |   |    |
| 1                |              |                        |                      |                  |            |           |                      |   |   |    |

The Customer Participant Interest Section tab displays.

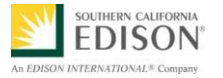

- 2. In the **Customer Participant Interest Section** tab, review the associated information.
- Next, review the Customer Participant field.
   Note: If a Vendor's name is populated (e.g., Chargepoint) in the field, the AM must contact the site owners to verify they are interested in the Charge Ready Program.
- Now, select the Name of SCE Account Manager (Assigned). This is what the customer entered. It can be changed using the drop-down arrow to select desired AM name.

Important: Once a new SCE Account Manager (Assigned) is selected in this field, the database will automatically send an email to the SCE Account Manager informing them of their assigned Charge Ready Application.

5. Click Save.

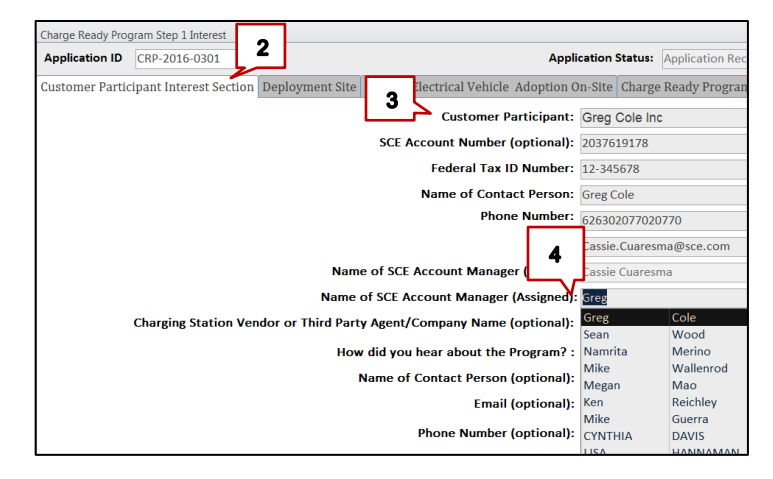

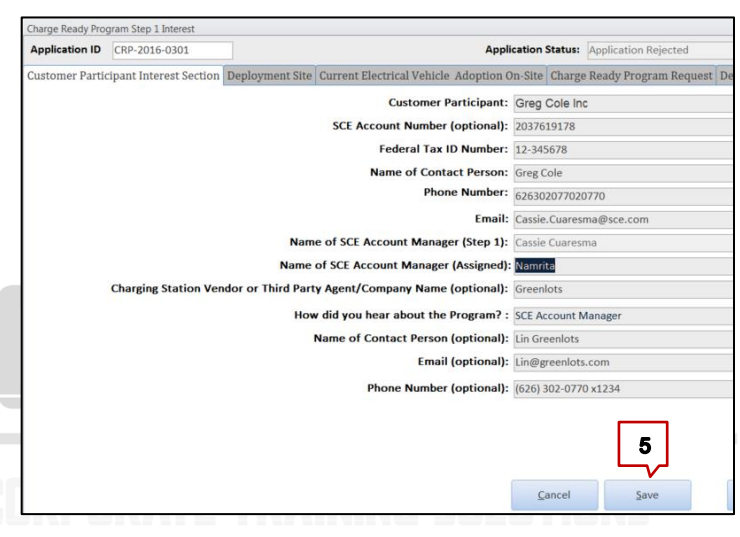

12

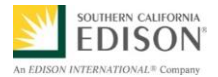

| Customer Participant Interest Section Depl | loyment Site Current Electric | cal Veł | icle Adoption On-Site | Charge Ready Progra   | am Request  | Deployment Location |
|--------------------------------------------|-------------------------------|---------|-----------------------|-----------------------|-------------|---------------------|
| 6                                          | Site Description:             | Main S  | ite                   |                       |             |                     |
|                                            | Site Address:                 | 18 Che  | rry Street            |                       |             |                     |
|                                            | City:                         | Provid  | ence                  |                       |             |                     |
|                                            | State:                        | CA      | Zi                    | <b>p+4:</b> 867530900 |             |                     |
| Existing SCE Service Acco                  | ount Numner at the Site*:     |         |                       |                       |             |                     |
| Does Customer Participate have leg         | al ownership of the Site:     | Yes     | -                     |                       |             |                     |
| lf No, i                                   | indicate Property Owner:      |         |                       |                       |             |                     |
|                                            | Phone Number:                 |         |                       |                       |             |                     |
| Pr                                         | roperty Owner's Address:      |         |                       |                       |             |                     |
|                                            | Name of Contact Person:       |         |                       |                       |             |                     |
|                                            | Email:                        |         |                       |                       |             |                     |
|                                            | Assessor Parcel Number:       | 123123  | 123412345             |                       |             |                     |
| Autho                                      | ority Having Jurisdiction:    | City of | Providence            |                       |             |                     |
| Total Nu                                   | umber of Parking Spaces:      | 25      |                       |                       |             |                     |
| Does the Site                              | have access restrictions      | that re | equires scheduling v  | isits by SCE or its c | ontractors  | ? Y/N : No 🔻        |
| If the Site does not have access rest      | trictions, would you like t   | o be i  | notified prior to SCE | or its contractors v  | isiting the | Site?: No 🔻         |

#### 6. Next, click the **Deployment Site** tab to review the associated information.

# Click the Current Electrical Vehicle Adoption On-Site tab to review the associated information.

| C | stomer Participant Interest Section Deployment Site Current Electrical Vehicle Adoption On-Site Charge Ready Program Request Deployment Location | Ce |  |  |  |  |  |
|---|----------------------------------------------------------------------------------------------------|----|--|--|--|--|--|
|   |                                                                                                    |    |  |  |  |  |  |
|   | Approximately how many Personal Electrical Vehicles park at the Site daily : 20                                                                  |    |  |  |  |  |  |
|   | How many Fleet Electrical Vehicles currently park at the Site daily?: 25                                                                         |    |  |  |  |  |  |
|   | How many more Fleet Electric Vehicle, if any, are you planning to procure in the next 90 days?: 25                                               |    |  |  |  |  |  |
|   | How many, if any, Electrical Vehicle Charge Ports (individual connectors, typically                                                              |    |  |  |  |  |  |
|   | one to four per charging station) do you currently have on-site?: 25                                                                             |    |  |  |  |  |  |
|   | Of these Electrical Vehicle Charge Ports, how many are used exclusively by Fleet Vehicles?:                                                      |    |  |  |  |  |  |
|   |                                                                                                    |    |  |  |  |  |  |

8. Click the Charge Ready Program Request tab to review the associated information.

Customer Participant Interest Section Deployment Site Current Electrical Vehicle Adoption On-Site Charge Ready Program Request Deployment Location Control Number of additional Charge Ports desired at Site\*:

 What is the primary utilization for the requested Charge Ports?:
 Multi-Unit Dwelling

8

9. Click the **Deployment Location** tab to review the associated information.

| Customer Participant Interest Section Deployment Site | Current Electrical Vehicle     | Adoption On-Site   | Charge Ready Progr               | am Request     | Deployment | Location Cer |
|-------------------------------------------------------|--------------------------------|--------------------|----------------------------------|----------------|------------|--------------|
| Preferred Charging Station Location (e.g., East part  | king Lot on Michigan St; 1     | st Row)            |                                  |                |            |              |
| 1st Choice (optional): Building Main Entrance         |                                |                    |                                  |                |            |              |
| 2nd Choice (optional): SE Corner Employee Parki       | ng Lot                         |                    |                                  |                |            |              |
| 3rd Choice (optional): SW Corner Employee Park        | ing Lot                        |                    |                                  |                |            |              |
|                                                       | Preferred                      | Charging Station   | Location Type: Grad              | de-Level parki | ng lot     | -            |
| Do you have plans to add a Solar PV system            | or Energy Storage system       | n to serve the Cha | arging Stations? No              | •              |            |              |
|                                                       | Site plan showing              | your preferred lo  | ocation choices No               | -              |            |              |
| Civil plan with existing                              | utilities for the site (aka, l | base map), if avai | lable (optional) <mark>No</mark> | •              |            |              |

9

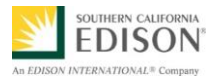

10. Click the **Certification by Customer Participation** tab to review the associated information.

| Customer Participant Interest Section                                       | enloyment Site Current Flectrical Vehicle Adoption                                                | On-Site Charge Read | Program Request                  | Deployment Location   | ertification By Customer Pa | rticination BCD T and D CSOD PMC |
|-----------------------------------------------------------------------------|---------------------------------------------------------------------------------------------------|---------------------|----------------------------------|-----------------------|-----------------------------|----------------------------------|
| customer rurdepart interest section b                                       | enoyment one current meet raopaon                                                                 | on one onange neur  | riogram request 1                | ocproyment bocution o |                             | theipation beb I and b coob The  |
| By signing, I represent that the info<br>hereby indicate my consent to exec | rmation provided in this Reservation Request and<br>sute and submit this document electronically. | I Contract Agreemen | t is true, accurate a            | nd complete. I also   | 10                          |                                  |
| Customer Participant Signature:                                             | Cassie Contact Person                                                                             |                     |                                  |                       |                             |                                  |
| Name Printed:                                                               | Cassie Contact Person                                                                             |                     |                                  |                       |                             |                                  |
| Title:                                                                      | Owner Representative                                                                              |                     |                                  |                       |                             |                                  |
| Date:                                                                       | 4/4/2016                                                                                          |                     |                                  |                       |                             |                                  |
| Rejection Code Description:                                                 | ction:                                                                                            | Base Cost I<br>2495 | Disadvantaged<br>Community?<br>🗹 | Multi-unit Dwelling?  | Rebate Reservation          | Rebate Reserved                  |
| Number of Authorized Ports 10                                               |                                                                                                   | <u>C</u> ancel      | Save                             | Attach Documents to   | o Application               |                                  |

- 11. Click the **BCD** tab to review the associated information.
- In the **Open Text** field, type notes regarding interactions with the customer.
   [e.g., BCD AM 1<sup>st</sup> call attempt to Customer to schedule Customer Contact Meeting on (date)].
- 13. In the **Select Date When Customer First Contacted**, enter the date when customer first contacted.

|  | 14. | Click | Sul | bmit |  |
|--|-----|-------|-----|------|--|
|--|-----|-------|-----|------|--|

| Select Date When Customer Contacted First Time 3/25/2016     13     Application Received on 4/4/2016                                                                                                    | stomer Participant Interest S | Section Deployment Site Current Electrical Vahiela                               | Adoption On-Site Charge Ready Program Request Deployment Location Certification By Customer Participation BCD T and D CSOD PM                                        |
|----------------------------------------------------------------------------------------------------|-------------------------------|----------------------------------------------------------------------------------|----------------------------------------------------------------------------------------------------|
| initial Qualification Check <ul> <li>Application Rejected</li> <li>Application Withdrawn</li> <li>EV Survey ID</li> <li>EV Survey ID</li> <li>4/7/2016</li> <li>Date PMO sent</li> <li>12</li> <li>Type Notes Below and Click Submit</li> <li>Print BCD Notes</li> <li>Survey to BCD AM</li> <li>4/8/2016</li> <li>Date PMO sent</li> <li>EV Survey ID</li> <li>Bate AM issued</li> <li>Survey to Customer</li> <li>Survey to Customer</li> <li>Survey to Customer</li> <li>Survey to Customer</li> <li>Submit</li> <li>Plan</li> <li>Phoposal Meeting Scheduled Date</li> <li>Submit</li> <li>Submit</li> <li>Su</li></ul>                                                                                                    | Select Date When Customer O   | Contacted First Time 3/25/2016                                                   | Application Received on 4/4/2016<br>BCD AM 1st call attempt to custoemr so we could schedule Customer Meeting, Called on 3/25/2016<br>custore of 4/07/016 65:55:01 M |
| Initial Qualification Check  Application Rejected  Application Withdrawn  Verse V Survey ID  Af7/2016 Date PMO sent Survey to BCD AM  Af7/2016 Date V Survey ID  Af7/2016 Date V Survey ID  Af7/2016 Date V Survey |                               | @ Application Qualified                                                          | cuares: 4/20/2010 0.55.00 PW                                                                                                    |
| Image: Complexition Withdrawn       Image: Complexition Withdrawn         Image: Complexition Withdrawn       Image: Complexition Withdrawn         Image: Complexition Withdrawn       Image: C                                                                                                    | Initial Qualification Check   | @ Application Rejected                                                           |                                                                                                    |
| No CV Survey Required? 4/7/2016 Date PMO sent Survey to BCD AND Click Submit Print BCD Notes  V Survey ID 4/22/2016 Date EV Survey Due 4/8/2016 Date Analysis Request Customized Rate Analysis Completed Date                                                                                                    |                               | Application Withdrawn                                                            |                                                                                                    |
| 4/8/2016     Date AM issued       survey to Customer         Defined Plan Proposal Meeting Completed Date         Submit         14                                                                                                    | EV Survey Requi               | ired? 4/7/2016 Date PMO sent<br>Survey to BCD AM<br>4/22/2016 Date EV Survey Due | Type Notes Below and Click Submit Print BCD Notes                                                                                                    |
| Defined Plan Proposal Meeting Completed Date                                                                                                    |                               | 4/8/2016 Date AM issued<br>Survey to Customer                                    |                                                                                                    |
| tequest Customized Rate Analysis 🗉 Submit                                                                                                    | efined Plan Proposal Meetin   | ng Scheduled Date                                                                |                                                                                                    |
| Defined Plan Proposal Meeting Completed Date                                                                                                    | equest Customized Rate Ana    | alysis 📾                                                                         | Submit                                                                                                    |
|                                                                                                    | efined Plan Proposal Meetin   | ng Completed Date                                                                |                                                                                                    |

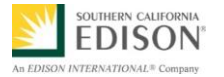

15. When BCD AM successfully makes contact with the Customer Participant, enter notes in the Open Text field.

#### 16. Click Submit.

[e.g., BCD AM 2nd call to Customer on (date) – and was able to complete the Customer Contact Meeting on (date). Reviewed the Initial Customer Qualification Checklist and Customer's application appears to be eligible for the Program.]

The confirmation screen displays.

| A                       | Charge Ready Program Tracking Database (a) ver 1,0000 12/25/2015                                                                                                    | - 6 <b>- X</b> |
|-------------------------|----------------------------------------------------------------------------------------------------|----------------|
| File Home Create Extern | mail Data Database Tools                                                                                                    | 3 ۵            |
| View Clipboard G        |                                                                                                    |                |
|                         |                                                                                                    |                |
|                         | Chana Rash Dinoon San Listout                                                                                                    |                |
|                         | Application DC (RP-2016-0702 Application Status: Application Received                                                                                                    |                |
|                         | Customer Participant Interest Section   Deployment Site   Current Electrical Vehicle Adoption On-Site   Charge Ready Program Request   Deployment Location Certification By Customer Participation   BCD   T and D   CSOD   PMO |                |
|                         | Select Date When Customer Contacted First Time 1/25/2016 Application Received on 4/4/2016                                                                                                    |                |
|                         | e Application Qualified  Initial Qualification Check      A population Rejected      a Application Withdrawn                                                                                                    |                |
|                         | No         EV Survey Required?         4/7/2016         Date PMO sent         15           EV Survey ID         4/22/2016         Date EV Survey Low         Friet BCD Notes                                                    |                |
|                         | 4/A/2018 Date AM Insued<br>Survey to Cottomer                                                                                                    |                |
|                         |                                                                                                    |                |
|                         | Request Customized Rate Analysis 🗃 Submit                                                                                                    |                |
|                         | Defined Plan Proposal Meeting Completed Date                                                                                                    |                |
|                         | Sancel Save Attach Documents to Application                                                                                                    |                |
|                         |                                                                                                    |                |
|                         |                                                                                                    |                |
|                         |                                                                                                    |                |
|                         |                                                                                                    |                |
|                         |                                                                                                    |                |
|                         |                                                                                                    |                |

15

17. Use the Initial Customer Qualification Checklist (Located on the Charge Ready Program SharePoint site) to determine if the Customer Participant is

**EDISON** 

EPNATIONAL Com

18. In the **Initial Qualification Check** section select the applicable application choice.

eligible for the Program.

**Important:** The Customer Participant qualification must be completed **within two weeks** of submittal to determine:

- Application Qualified
- Application Rejected
- Application Withdrawn
- 19. Click Ok.
- 20. Enter the Initial Qualification Check date.
- 21. Click Submit.

| Customer Participant Interest | Section  | Deployment Site      | Current Electrical Vehic          | le Adoption On-Sit       |
|-------------------------------|----------|----------------------|-----------------------------------|--------------------------|
| Select Date When Customer     | Contacte | ed First Time        | 3/25/2016                         |                          |
| 18                            | 0        | Application Qualifie | ed                                | Test<br>BCD AI<br>04/13/ |
| Initial Qualification Check   | 0        | Application Rejecte  | awn                               | Applica                  |
| No   EV Survey Requ           | uired?   |                      | Date PMO sent<br>Survey to BCD AM | Type                     |

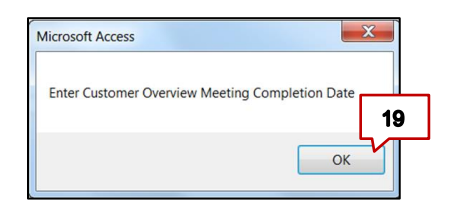

| 11.0 | Select Date When Customer Contacted First Time 3/25/2016                                                                                                    | 20 Application Receil<br>BCD AM 1st call at |
|------|----------------------------------------------------------------------------------------------------|---------------------------------------------|
|      | c Application Qualified 3/29/2016<br>Initial Qualification Check C Application Rejected<br>C Application Withdrawn                                                                                                    | Application Eligib                          |
|      | No <ul> <li>EV Survey Required?</li> <li>4/7/2016</li> <li>Date PMO sent<br/>Survey to BCD AM</li> </ul> EV Survey ID           4/22/2016           Date EV Survey Due           4/8/2016           Date AM issued<br>Survey to Customer | Type Notes Below                            |
|      | Defined Plan Proposal Meeting Scheduled Date Request Customized Rate Analysis                                                                                                    | Submit                                      |
|      | Defined Plan Proposal Meeting Completed Date                                                                                                    |                                             |
|      |                                                                                                    | <u>C</u> ancel                              |

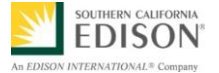

The Application Status is updated as Customer Overview Meeting Completed.

| Application ID CRP-2016-0702                                    | Aş                                                                                                    | pplication Status: Customer Overview Meeting Completed                                                                                                    |                  |
|-----------------------------------------------------------------|----------------------------------------------------------------------------------------------------|----------------------------------------------------------------------------------------------------|------------------|
| Customer Participant Interest Section                           | Deployment Site Current Electrical Vehicle Adopti                                                        | ion On-Site Charge Ready Program Request Deployment Location Certification By Customer Participation BCD                                                                  | T and D CSOD PMO |
| Select Date When Customer Contacte                              | ed First Time 3/25/2016                                                                                  | Application Received on 4/4/2015cuaresc<br>BCD AM 1st call attempt to custoemr so we could schedule Customer Meeting. Called on 3/25/2016<br>cuaresc 4/20/2018 65:55:0 PM |                  |
| G     A     Initial Qualification Check     C     A     C     A | pplication Qualified 3/29/2016<br>pplication Rejected<br>pplication Withdrawn                            | Application Eligible on 3/28/2016cuaresc 4/20/2016 7:01:05 PM                                                                                                    |                  |
| No v EV Survey Required?<br>EV Survey ID                        | 4/7/2016         Date PMO sent           Survey to BCD AM           4/22/2016         Date EV Survey Due | Type Notes Below and Click Submit Print BCD Notes                                                                                                    |                  |
|                                                                 | 4/8/2016 Date AM issued<br>Survey to Customer                                                            |                                                                                                    |                  |
| Defined Plan Proposal Meeting Sched                             | uled Date                                                                                                |                                                                                                    |                  |
| Request Customized Rate Analysis                                |                                                                                                    | Submit                                                                                                    |                  |
| Defined Plan Proposal Meeting Comp                              | leted Date 22                                                                                            |                                                                                                    |                  |
|                                                                 |                                                                                                    | Cancel Save Attach Documents to Application                                                                                                    |                  |
|                                                                 |                                                                                                    |                                                                                                    |                  |

22. Click **Cancel** to exit Application.

Congratulations! You have successfully reviewed a Charge Ready Program customer application and updated the application status to Customer Overview Meeting Completed.

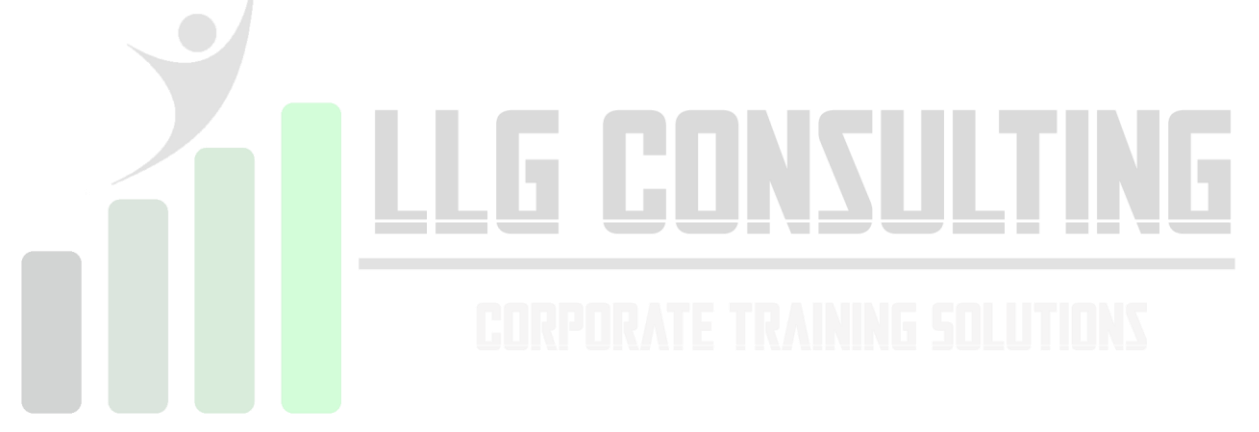

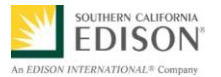

### ATTACH A FILE TO AN APPLICATION

To attach a document or file to a customer's Charge Ready Program application follow the steps below.

1. Perform a search and from the search results, select the desired applicant.

The Charge Ready Program Application Search displays.

| Project Search  |                |                        |                                                     |                  |            |           |                      | <br>۰ | 83 |
|-----------------|----------------|------------------------|-----------------------------------------------------|------------------|------------|-----------|----------------------|-------|----|
| Application I   | 1 Company Name | Name Of Contact Person | Eilter <u>R</u> emove Filter<br>BCD Account Manager | Address          | City       | CA#       | Application Status   |       |    |
| ▶ CRP-2016-0999 | TestUser       | John Doe               | Cassie Cuaresma                                     | 18 Cherry Street | Providence | 356725044 | Application Received |       |    |

- 2. Click any of the tabs of the Application (e.g., Customer Participant Interest Section) **Note:** Files can be attached from any of the Application tabs.
- 3. Click the Attach Documents to Application.

The File Attachment screen displays.

| inarge nearly Program Step 1 Interest |                |                                               |         |                       |                     | _                                      |      |  |
|---------------------------------------|----------------|-----------------------------------------------|---------|-----------------------|---------------------|----------------------------------------|------|--|
| Application ID CRP-2016-0999          |                | Application SI                                | atus: A | pplication Received   |                     |                                        |      |  |
| Customer Participant Interest Section | Deployment Sit | e Current Electrical Vehicle Adoption On-Site | Charge  | Ready Program Request | Deployment Location | Certification By Customer Participatio | n BC |  |
| Customer Participant/Comp             | any Name: T    | est User                                      |         |                       |                     |                                        |      |  |
| Customer Accou                        | nt Number: 35  | 6725044                                       |         |                       |                     |                                        |      |  |
| Federal Tax                           | D Number: 12   | 3456789                                       |         |                       |                     |                                        |      |  |
| Name                                  | of Contact: Jo | hn Doe                                        |         |                       |                     |                                        |      |  |
| Phor                                  | e Number: 22   | 763932                                        |         |                       |                     |                                        |      |  |
|                                       | Email: jo      | hn.doe@vendingcompany.com                     |         |                       |                     |                                        |      |  |
| Name of SCE Account Manager           | (if known): Ca | issie Cuaresma                                |         |                       |                     |                                        |      |  |
| How did you hear about the            | Program? : 0   | ther                                          | •       |                       |                     |                                        |      |  |
| Charging Station Vendor/Compa         | any Name*:     |                                               |         |                       |                     |                                        |      |  |
| Name of Contac                        | t Person:*:    |                                               |         |                       |                     |                                        |      |  |
|                                       | Email:         |                                               |         |                       |                     |                                        |      |  |
| Phor                                  | Number:        |                                               |         |                       |                     |                                        |      |  |

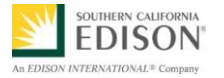

Date m

2 88

1 KB Shortcut

1 KB Shortcut

1 KB 3 KB

57 KB PNG im

45.184 KB Microsoft Acce

156,448 KB Micros

1 KB Microsoft Acc

6

OK

Cancel

11/25/2014 11:00

1/14/2015 2:17 PM

1/19/2016 10-33 PM

/19/2016 10:34 Ph

10/30/1999 11:54

8/31/2010 7:59 AM

8/31/2010 8:00 AM

/9/2013 11:10 AM

11/13/2014 10:17 . 1/22/2015 3:32 PM

5

X

Cancel

x

Files (\*.\*)
Open

III • 🔟 🔞

4. Click Attach File to CRP Application.

The attach files to Charge Ready Program Application screen displays.

5. Highlight the desired file to attach to the application and click **Open**.

**Important:** Ensure the file to be uploaded is not currently open in another program as it cause an error in the upload.

The Attach File Confirmation screen displays.

- Confirm the selected file and click OK.
- If the file is the first attachment added to the application, click OK to create a new application folder in the Charge Ready shared folder.
- The database creates the new folder name and location. Click OK.

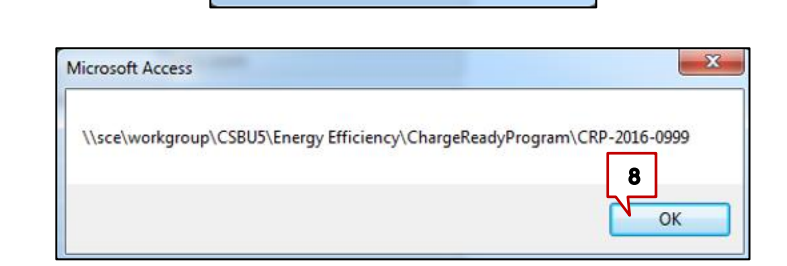

Do you want to upload file C:\USERS\COLEGA\CHARGE READY\01 DEV FILES\01 BCD\BCD ONLINE RESOURCE LIST.DOCX to Charge Ready

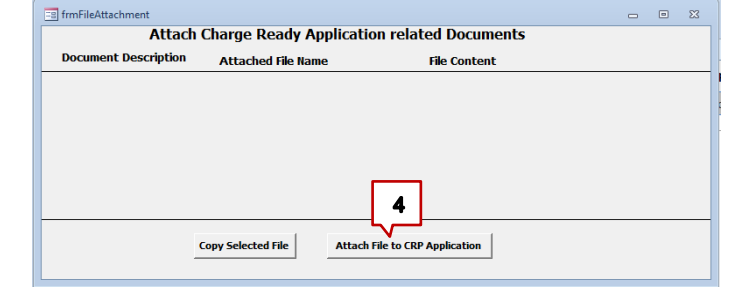

1

Name AIRMaster+ Adobe Reader XI

EAS Transition

Charge Ready

Shortcut to Engin

convert.exe
 Shortcut to SP&TS Eng

ATT\_Connect\_Setup.exe
 Yammer Notifier
 GoToMeeting Quick Con

B. GrowthMindsetPoster.pn

ChargeReadyProgram
 SPTS\_Front\_0439\_ss\_test.accdl
 Menu\_01182016Mp.laccdb

(I) Menu 01182016Mp.accdb

Attached File Confirmation

Microsoft Access

7

OK to create folder!

OK

application ?

÷ Faur

词 Libra

Docume

Pictures
Videos

Computer

SDisk (C:)

Local Disk (Q:)

E Desktop

Download

SE Recent Place

G OneDrive - Ed

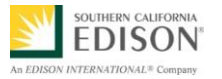

11

9. The database also confirms that the attachment uploaded successfully. Click **OK**.

| Microsoft Access                              |
|-----------------------------------------------|
| File attached to CRP application Successfully |
| ОК                                            |

| Attach C             | harge Ready Application                | Related Documents  |  | 2~5 |
|----------------------|----------------------------------------|--------------------|--|-----|
| Document Description | Attached File Name                     | File Content       |  |     |
|                      | BCD Online Resource List_20160415.docx | test               |  |     |
| 1                    |                                        |                    |  |     |
|                      |                                        |                    |  |     |
|                      |                                        |                    |  |     |
|                      |                                        |                    |  |     |
|                      |                                        |                    |  |     |
|                      |                                        |                    |  |     |
|                      |                                        |                    |  |     |
|                      | 'onu Salartad Filo Attach filo         | to CRD Application |  |     |

# VIEW A FILE ATTACHED TO AN APPLICATION

| In the Attach Charge Ready            | s frmFileAttachment  |                                            |                    | - • × |
|---------------------------------------|----------------------|--------------------------------------------|--------------------|-------|
| Application Deleted Desumerate        | Attache              | ed Charge ReadyApplication r               | elated Documents   |       |
| Application Related Documents         | Document Description | Attached File Name                         | File Content       |       |
| screen, the attached file(s) display. |                      | GrowthMindsetPoster_20160120.png           | Itest              |       |
| 10. Highlight the applicable file and |                      |                                            |                    |       |
| click Copy Selected File.             |                      | 10                                         |                    |       |
| Note: The file downloads to your      | -                    | Copy Selected File Attached Fil<br>Applica | le to CRP<br>ition |       |
| C:\chargeready folder.                |                      |                                            |                    |       |
| 11. Click <b>Close.</b>               |                      |                                            |                    |       |

12. Click **Cancel** to exit Application.

| How did you hear about the Program? :  | Other | •  |  |
|----------------------------------------|-------|----|--|
| Charging Station Vendor/Company Name*: |       |    |  |
| Name of Contact Person:*:              |       |    |  |
| Email:                                 |       |    |  |
| Phone Number:                          |       |    |  |
|                                        |       |    |  |
|                                        |       |    |  |
|                                        |       |    |  |
|                                        |       |    |  |
|                                        |       | 12 |  |
|                                        |       | 12 |  |

Congratulations! You have successfully downloaded a file from the Charge Ready Program customer application.

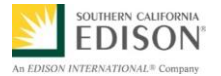

#### CHANGE THE APPLICATION STATUS TO WITHDRAWN

If a Customer Participant decides to withdraw from the Program, the Account Manager must upload written confirmation from the Customer and update the Charge Ready Program customer application status in the Charge Ready Program Tracking Database to "Application Withdrawn".

1. From the search results, select the desired applicant.

The Charge Ready Program Application Search displays.

| ſ | 📑 Project Search |              |                        |                                                     |                  |            |           |                      | • 53 |
|---|------------------|--------------|------------------------|-----------------------------------------------------|------------------|------------|-----------|----------------------|------|
|   | Application I    | Company Name | Name Of Contact Person | Eilter <u>B</u> emove Filter<br>BCD Account Manager | Address          | City       | CA#       | Application Status   |      |
| C | CRP-2016-0999    | Test User    | John Doe               | Cassie Cuaresma                                     | 18 Cherry Street | Providence | 356725044 | Application Received |      |
|   |                  |              |                        |                                                     |                  |            |           |                      |      |
|   |                  |              |                        |                                                     |                  |            |           |                      |      |

- 2. Click BCD tab.
- 3. Click Attach Documents to Application.

The File Attachment screen displays.

|                                                                                                    | \                                                                                                    |
|----------------------------------------------------------------------------------------------------|----------------------------------------------------------------------------------------------------|
| Customer Participant Interest Section Deployment Site Current Electrical Vehicle Adopt                                                                                         | tion On-Site Charge Ready Program Request Deployment Location Certification By Customer Participation BCD T and D CSOD PMO                                                                                          |
| Select Date When Customer Contacted First Time 1/25/2016<br>a Application Qualified 3/25/2016<br>Initial Qualification Check C Application Rejected<br>C Application Withdrawn | Application Received on 4/4/2016cuaresc<br>BCD AM 1st call attempt to custoemr so we could schedule Customer Meeting, Called on 3/25/2016-53:50 PM<br>Application Eligible on 3/29/2016cuaresc 4/20/2016 7:01:05 PM |
| No v EV Survey Required? 4/7/2016 Date PMO sent<br>EV Survey ID Survey to BCD AM                                                                                               | Type Notes Below and Click Submit Print BCD Notes                                                                                                    |
| 4/22/2016 Date EV Survey Due<br>4/8/2016 Date AM issued<br>Survey to Customer                                                                                                  |                                                                                                    |
| Defined Plan Proposal Meeting Scheduled Date                                                                                                    |                                                                                                    |
| Request Customized Rate Analysis                                                                                                    | Submit                                                                                                    |
| Defined Plan Proposal Meeting Completed Date                                                                                                    |                                                                                                    |
|                                                                                                    | Cancel Save Attach Documents to Application                                                                                                    |
|                                                                                                    |                                                                                                    |
|                                                                                                    |                                                                                                    |

2

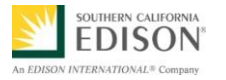

4. Click Attach File to CRP Attach Charge Ready Application related Documents Application. cription Attached File Name **File Content** The attach files to Charge Ready Program Application screen displays. 4 Attach File to CRP Application Copy Selected File 5. Highlight the desired file to A Select Deliverable File to Atta 🕒 🔵 🖉 🔳 Desktop 🕨 attach to the application and click New folder 0 Organize \* Open. Favorites Name Size Item type Date m E Desktop Libraries b Downloads R Gregory Cole Important: Ensure the file to be Skecent Places Scomputer Setwork uploaded is not currently open in 🛄 Libraries eDMRM Bocuments Employee Quick Search 2 KB Shortcut 9/21/20 another program as it cause an error A Music 2 KB Shortcut Dinternet Explorer 6/10/20 Pictures O0 Charge\_Ready\_Program\_Tracking\_Database.accde 2,272 KB Microsoft Access in the upload. 4/15/20 E Videos 00 Charge\_Ready\_Program\_Tracking\_Database.lacc... 1 KB LACCDB File 4/15/20 01 Shared Folders 2 KB Shortcut Scompute Customer Withdraw Letter to SCE.docx 12 KB Microsoft Word D... 4/15/20 CSDisk (C:) 😥 Mozilla Firefox 12/2/20 Incal Disk (O:) File name All Files (\*.\*) -5 Open -Cancel 6. Confirm the selected file and click Attached File Confirmation X OK. Do you want to upload file C:\USERS\COLEGA\DESKTOP\CUSTOMER WITHDRAW LETTER TO SCE.DOCX to Charge Ready application ? 6 OK Cancel 7. If the file is the first attachment Microsoft Access X added to the application, click OK to create a new application folder OK to create folder! in the Charge Ready shared 7 folder. OK Cancel 8. The database creates the new X Microsoft Access folder name and location. Click \\sce\workgroup\CSBU5\Energy Efficiency\ChargeReadyProgram\CRP-2016-0999 OK. 8 OK

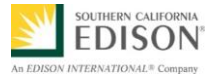

| <ol> <li>The database also confirms that<br/>the attachment uploaded<br/>successfully. Click OK.</li> </ol> | Microsoft Access                                                                                                    |
|----------------------------------------------------------------------------------------------------|----------------------------------------------------------------------------------------------------|
| In the Attach Charge Ready<br>Application Related Documents, the<br>attached file displays.                 | 10 TimFileAttachment The Charge Ready Application Related Documents Document Description Attached File Name File Content File Content F |
| 10. Click Close 🔯 .                                                                                         | Copy Selected File Attach File to CRP Application                                                                                                    |

11. In the **Open Text** field, type any notes regarding interactions with the customer and click **Submit**.

(e.g., BCD AM 2<sup>nd</sup> call to Customer on 02/16/2016. Customer needs to have EV charges installed in next 4-5 months. Customer decided they want to withdraw from the Program as SCE could not deliver in that timeframe).

| Customer Participant Interest Section Deployment Site Current Electrical Vehicle Adoptic | n On-Site Charge Ready Program Request Deployment Location Certification By Customer Participation BCD T and D CSOD PMO                                           |     |
|------------------------------------------------------------------------------------------|----------------------------------------------------------------------------------------------------|-----|
| Select Date When Customer Contacted First Time 3/25/2016                                 | Application Received on 4/4/2016<br>BCD AM Sts call attempt to customer so we could schedule Customer Meeting. Called on 3/25/2016<br>namere 4/20/2016-6-54-50 AM |     |
| Application Qualified 3/29/2016                                                          | ones die Africa and and an an                                                                                                    |     |
| Initial Qualification Check C Application Rejected                                       | Application Eligible on 3/29/2016cuaresc 4/20/2016 7:01:05 PM                                                                                                    |     |
| C Application Withdrawn                                                                  |                                                                                                    |     |
| No v EV Survey Required? 4/7/2016 Date PMO se<br>Survey to BCI                           | Type Notes Below and Click Submit Print BCD Notes                                                                                                    |     |
| EV Survey ID 4/22/2016 Date EV Surve                                                     | Customer wants to withdraw as the Program would take too long for them to complete and they need to have<br>EV charging stations in4 months time.                 |     |
| 4/8/2016 Date AM issued<br>Survey to Customer                                            |                                                                                                    | N.S |
| Defined Plan Proposal Meeting Scheduled Date                                             |                                                                                                    |     |
| Request Customized Rate Analysis                                                         | Submit                                                                                                    |     |
| Defined Plan Proposal Meeting Completed Date                                             |                                                                                                    |     |
|                                                                                          | Cancel Sove Attach Documents to Application                                                                                                    |     |
|                                                                                          |                                                                                                    | ]   |

12. Click Application Withdrawn.

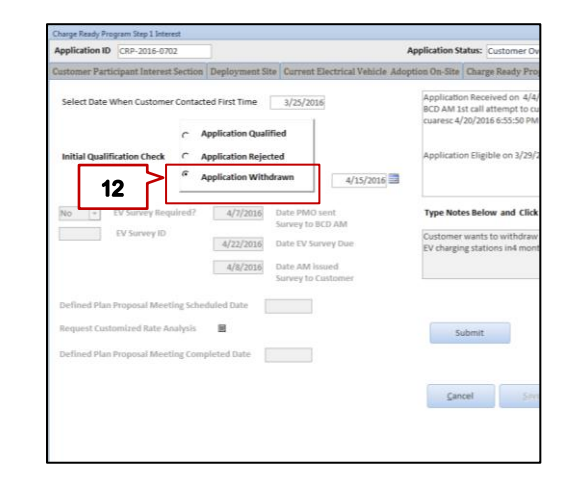

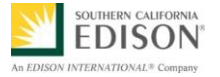

13. To confirm that you've uploaded written confirmation from the Applicant, Click **OK**.

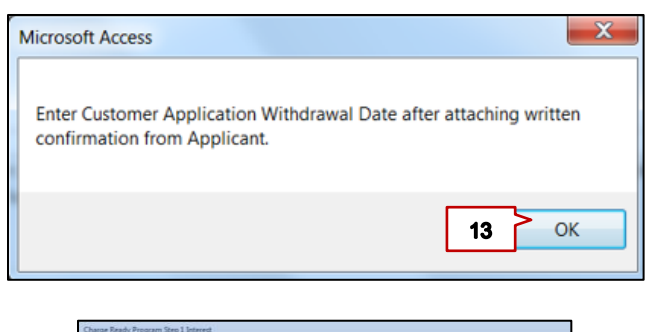

- 14. Add Application Withdrawn date.
- 15. Click Submit.

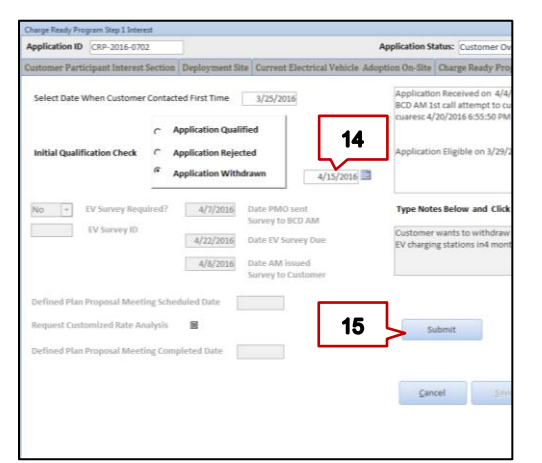

After clicking Submit, the Application Status changes to Application Withdrawn.

The status is highlighted in the Application Status field.

| Customer Participant Interest Section   Deployment Site   Current Electrical Vehicle Ado                                                                                                    | ption On-Site Charge Ready Program Request Deployment Location Certification By Customer Participation 8CD T and D CSOD PMO                                                |
|----------------------------------------------------------------------------------------------------|----------------------------------------------------------------------------------------------------|
| Select Date When Customer Contacted First Time 3/25/2016                                                                                                    | Application Received on 4/4/2016cuaresc<br>IRCO AM 1st call attempt to custoemr so we could schedule Customer Meeting. Called on 1/25/2016<br>cuaresc-4/20/2016 6:55:50 PM |
| Initial Qualification Check C Application Rejected                                                                                                    | Application Eligible on 3/29/2016cuaresc 4/20/2016 7:01:05 PM                                                                                                    |
| Application Withdrawn 4/15/2016                                                                                                    | Customer wants to withdraw as the Program would take too long for them to complete and they need to                                                                        |
| No         CV Sorvey Required?         4/17/2018         Date PMO sort           EV Sorvey ID         4/27/2018         Date I/V Sorvey Dow           4/22/2018         Date I/V Sorvey Dow           4/17/2018         Date AM isseed | Type Notes Below and Click Submit Print BCD Notes                                                                                                    |
| Defined Plan Proposal Meeting Scheduled Date                                                                                                    |                                                                                                    |
| Request Customized Rate Analysis 🛛 🗮<br>Defined Plan Proposal Meeting Completed Date                                                                                                    | 16                                                                                                    |

16. Click **Cancel** to exit Application.

Congratulations! You have successfully updated the status to Application Withdrawn.

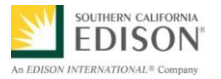

#### **REJECT A CUSTOMER APPLICATION**

If a BCD Account Manager completes the customer application review and needs to reject the customer application, follow the steps below.

1. From the search results, select the desired applicant.

The Charge Ready Program Application Search displays.

| Project Search |              |                        |                                                     |                  |            |           |                      | - | <b>B X</b> |
|----------------|--------------|------------------------|-----------------------------------------------------|------------------|------------|-----------|----------------------|---|------------|
| Applic 1       | Company Name | Name Of Contact Person | Filter <u>R</u> emove Filter<br>BCD Account Manager | Address          | City       | CA#       | Application Status   |   |            |
| CRP-2016-0999  | Test User    | John Doe               | Cassie Cuaresma                                     | 18 Cherry Street | Providence | 356725044 | Application Received |   |            |
|                |              |                        |                                                     |                  |            |           |                      |   |            |
|                |              |                        |                                                     |                  |            |           |                      |   |            |
|                |              |                        |                                                     |                  |            |           |                      |   |            |
|                |              |                        |                                                     |                  |            |           |                      |   |            |
|                |              |                        |                                                     |                  |            |           |                      |   |            |
|                |              |                        |                                                     |                  |            |           |                      |   |            |
|                |              |                        |                                                     |                  |            |           |                      |   |            |
|                |              |                        |                                                     |                  |            |           |                      |   |            |
|                |              |                        |                                                     |                  |            |           |                      |   |            |

- 2. Click the BCD tab to review the associated information.
- 3. In the **Open Text** field, type any notes regarding interactions with the customer to communicate reason for rejection. The rationale for rejection must be stated in the notes.

| 4. Click | Submit to record notes to the application.                                                                                                    |
|----------|----------------------------------------------------------------------------------------------------|
|          | Select Date When Customer Contacted First Time 3/25/2016 Application Received on 4/4/2016cuaresc<br>BCD AM 1st call attempt to customer so we could schedule Customer Meeting. Called on 3/25/2016<br>cuaresc 4/20/2016 SS-SD PM                                                                                                    |
|          | Initial Qualification Check         C         Application Rejected         Application Eligible on 3/29/2016                                                                                                    |
|          | No     EV Survey Required?     4/7/2018     Date PMO sent<br>Survey to BCD AM     Type Notes Below and Click Submit     Print BCD Notes       EV Survey 10     4/22/2018     Date EV Survey Due<br>4/0/2018     Date EV Survey To BCD AM     Application reject since parking fold does not have enough parking spaces to meet minimum Program |
|          | Defined Plan Proposal Meeting Scheduled Date Request Customized Rate Analysis Defined Plan Proposal Meeting Completed Date                                                                                                    |
|          | Gancel Seven Attach Documents to Application                                                                                                    |

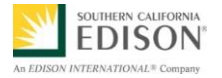

| 5.       | Click Application Rejected.                                          | Customer Participant Interest Section Deployment Site Current Electrical Vehicle Adoption On-Site Ch                                                                                                    |            |
|----------|----------------------------------------------------------------------|----------------------------------------------------------------------------------------------------|------------|
| Th<br>Cc | e Application Rejection Customer<br>nversion Date prompt displays.   | Select Date When Customer Contacted First Time       3/25/2016         Initial Qualification Check       C         Application Rejected       Application Withdrawn         No       EV Survey Required?         Date PMO sent       Type Notes         Survey to BCD AM       BCD AM         EV Survey ID       Date EV Survey Due |            |
| 6.       | Click <b>OK</b> .                                                    | Date AM issued<br>Survey to Customer                                                                                                    |            |
|          |                                                                      | Enter Application Rejection Customer Conversation Date 6 OK                                                                                                    |            |
| 7.       | Enter in the Application<br>Rejection Customer<br>Conversation Date. | Select Date When Customer Contacted First Time     3/25/2016                                                                                                    | On-S       |
|          |                                                                      | Application Qualified     Application Rejected     Application Withdrawn     4/15/2016                                                                                                    | Appl       |
|          | CI                                                                   | No        ▼ EV Survey Required?      Date PMO sent        Survey to BCD AM       EV Survey ID     Date EV Survey Due                                                                                                    | Typ<br>BCD |

**Note:** PMO will proceed with the following steps after BCD confirms reason for rejection in the notes and the Application Rejection Customer Conversation Date.

8. In the Application Status dropdown menu, select **Application Rejected**.

The Reason Code screen displays.

| Charge Ready Prog                        | ram Step 1 Interest                                                 |                                               |                                                                                |                                           |                    |
|------------------------------------------|---------------------------------------------------------------------|-----------------------------------------------|--------------------------------------------------------------------------------|-------------------------------------------|--------------------|
| Application ID                           | CRP-2016-0301                                                       |                                               | Appli                                                                          | cation Status: Appli                      | cation Rejected    |
| Customer Partic                          | ipant Interest Section                                              | Deployment Site                               | Current Electrical Vehicle Adoption                                            | On-Site Charge Rea                        | ady Program Reques |
| By signing,<br>complete. I<br>Customer F | I represent that the<br>also hereby indicat<br>Participant Signatur | e information protection of the my consent to | ovided in this Reservation Reque<br>o execute and submit this docume<br>Person | st and Contract Ap<br>ent electronically. | greement is true,  |
|                                          | Name Printe                                                         | d: Cassie Contact I                           | Person                                                                         |                                           |                    |
|                                          | Titl                                                                | e: Owner Represe                              | ntative                                                                        |                                           |                    |
|                                          | Dat                                                                 | e: 4/4/2016                                   |                                                                                |                                           |                    |
| Rejection Co                             | ode Description:                                                    | other, please descr                           | ibe:                                                                           | Base Cost                                 | Disadvantaged      |

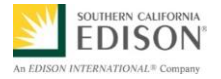

| 9.               | Select the appropriate Reason                               | FrmReasonCode 83                                                                                                    |                                                                                                    |  |  |  |  |
|------------------|-------------------------------------------------------------|----------------------------------------------------------------------------------------------------|----------------------------------------------------------------------------------------------------|--|--|--|--|
|                  | <b>Code</b> for rejection.                                  | Reason Code<br>Decribe Reject Reason                                                                                | 9<br>Credit Deposit<br>Easement Requirement<br>Financial Limitations<br>Lack of Property Owner Approval<br>Site Location<br>Timing<br>Other, please describe: |  |  |  |  |
| <b>No</b><br>sel | te: if Other, please describe: is ected, type the rejection | FrmReasonCode                                                                                                    | ×                                                                                                    |  |  |  |  |
| de:<br>Re        | scription in the Describe Reject ason field.                | Reason Code                                                                                                    | Other, please describe:                                                                                                    |  |  |  |  |
| 10.              | Click Submit.                                               | Decribe Reject Reason                                                                                               | Customer does not have enough parking spaces to<br>meet the minium criteria for the Charge Ready<br>Program.                                                  |  |  |  |  |
|                  |                                                             |                                                                                                    | 10 Submit                                                                                                    |  |  |  |  |
| 11.              | Click Save.                                                 | Darge finely, Program (ling ), Normal           Application (IV)         (1/2) - 23 - 23 - 23 - 23 - 23 - 23 - 23 - | Application Materic / Application Rayeled <ul></ul>                                                                                                    |  |  |  |  |
|                  |                                                             | Report Castonical Rate Analysis 📕<br>Defined Plan Proposal Meeting Completed Date                                   | Cancel Serve Attach Desamants to Application 11                                                                                                    |  |  |  |  |
| 12.              | Click <b>Cancel</b> to exit the application.                | Defined Plan Proposal Meeting Schec<br>Defined Plan Proposal Meeting Comp                                           | Date AM issued<br>Survey to Customer<br>Iuled Date 4/7/2016<br>Isleted Date 4/7/2016<br>Lancel Sove                                                           |  |  |  |  |

Congratulations! You have successfully updated the status to Application Rejected.

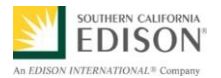

# ISSUE AND EV SURVEY TO WORKPLACES AND MULTI-Unit Dwellings

#### **Background**

SCE is requesting that all workplace and multi-unit dwelling applications requesting participation in the Charge Ready Program invite their employees or tenants to participate in a Parking Survey administered in partnership with SCE. The survey will help SCE understand how many potential electric vehicle (EV) drivers park at each site and how many more drivers would acquire an EV if there were charging stations available at their workplace.

The EV Survey is issued to applicable applications after the Customer Overview Meeting is completed between the BCD Account Manager and Customer Participant. The BCD Account Manager will be notified by the Charge Ready PMO when to issue the EV Survey to the Customer Participant.

1. From the search results, select the desired applicant.

The Charge Ready Program Application Search displays.

| -a rojectocaren                    |                                 |                                    |                                     |                                   |                    |             |                                  |     |
|------------------------------------|---------------------------------|------------------------------------|-------------------------------------|-----------------------------------|--------------------|-------------|----------------------------------|-----|
|                                    |                                 |                                    | <u>Filter</u> <u>R</u> emove Filter |                                   |                    |             |                                  |     |
| pplication ID                      | Company Name                    | Name Of Contact Person             | BCD Account Manager                 | Address                           | City               | CA#         | Application Status               |     |
| 16-0999                            |                                 |                                    |                                     |                                   |                    |             |                                  |     |
| CRP-2016-0999                      | Test User                       | John Doe                           | Cassie Cuaresma                     | 18 Cherry Street                  | Providence         | 356725044   | Application Received             |     |
|                                    |                                 |                                    |                                     |                                   |                    |             |                                  |     |
|                                    |                                 |                                    |                                     |                                   |                    |             |                                  |     |
|                                    |                                 |                                    |                                     |                                   |                    |             |                                  |     |
|                                    |                                 |                                    |                                     |                                   |                    |             |                                  |     |
| Click the B                        | CD tab                          |                                    |                                     |                                   |                    |             |                                  |     |
|                                    |                                 |                                    |                                     |                                   |                    |             |                                  |     |
| Charge Ready Program Step 1 Intere | est                             |                                    |                                     |                                   |                    |             | 2                                |     |
| Application ID CRP-2016-0716       | 5                               | Applicatio                         | n Status: Customer Overview Me      | eting Completed                   | ¥                  |             | ιſ                               |     |
| Customer Participant Interest S    | Section Deployment Site Current | Electrical Vehicle Adoption On-Sit | e Charge Ready Program Reque        | st Deployment Loca                | tion Certification | By Customer | Participation BCD T and D CSOD F | PMO |
|                                    |                                 |                                    |                                     |                                   |                    |             |                                  |     |
| Select Date When Customer C        | ontacted First Time 4/14/2      | 016 Applic                         | ation Received on 4/26/2016         | cuaresc<br>laga 4/26/2016 2:06:10 | 0 PM               |             | *                                |     |
|                                    |                                 | Applica                            | ation Englore on 4/16/2010C0        | 10 B0 -1 201 2010 2:00:10         |                    |             |                                  |     |
|                                    | Application Qualified           | 4/18/2016                          |                                     |                                   |                    |             |                                  |     |
| Initial Qualification Check        | Application Rejected            |                                    |                                     |                                   |                    |             |                                  |     |
|                                    | 0                               |                                    |                                     |                                   |                    |             |                                  |     |
|                                    | Application Withdrawn           |                                    |                                     |                                   |                    |             |                                  |     |

- 3. Confirm the response in the EV Survey Required field.
  - If **No**, the project is either a **Destination Center** or **Fleet**. Therefore, no further action is required from the Account Manager regarding the EV Survey. **Note**: All EV Survey fields are disabled in this application.
  - If **Yes**, the project is either a **Muti-Unit Dwelling** or **Workplace**. Therefore, an EV Survey should be issued to the applicant.

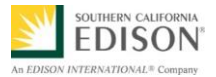

|                  |                              |                      |                                                                  |                             |                  |          |                      | _                    |                  |               |                     |
|------------------|------------------------------|----------------------|------------------------------------------------------------------|-----------------------------|------------------|----------|----------------------|----------------------|------------------|---------------|---------------------|
| Application ID   | Application ID CRP-2016-0716 |                      |                                                                  |                             |                  |          | lication             | Status:              | Customer Over    | view Meeti    | ng Comp             |
| Customer Partic  | cipant Interest Se           | ection               | Deployment Site                                                  | Current Ele                 | ectrical Vehicle | Adoption | On-Site              | Charge               | Ready Program    | n Request     | Deploy              |
| Select Date W    | 'hen Customer Co             | ntacteo              | l First Time                                                     | 4/14/2016                   | b                |          | Applicat<br>Applicat | on Rece<br>on Eligil | vived on 4/26/20 | 016<br>5coleg | cuaresc<br>a 4/26/2 |
| Initial Qualific | ation Check                  | 66 A<br>66 A<br>66 A | pplication Qualifie<br>pplication Rejecter<br>pplication Withdra | d<br>d<br>wn                | 4/18/201         | 6        |                      |                      |                  |               |                     |
| Yes 🔻            | EV Survey Requir             | ed?                  |                                                                  | Date PMO s<br>Survey to B   | ent<br>CD AM     |          | Type No              | otes Bel             | ow and Click Su  | ubmit         |                     |
| /682             | EV Survey ID                 |                      |                                                                  | Date EV Sur                 | vey Due          |          |                      |                      |                  |               |                     |
|                  |                              |                      |                                                                  | Date AM iss<br>Survey to Ci | ued<br>ustomer   |          |                      |                      |                  |               |                     |
| D-ft d Di D      |                              | Colored              | de d De te                                                       |                             |                  |          |                      |                      |                  |               |                     |

- 4. The EV Survey ID, Date EV Survey Due, Date PMO sent Survey to BCD AM are disabled.
- 5. The Date AM issued Survey to Customer is enabled.

**Important**: Prior to entering the Date AM issued Survey to Customer, the Account manager must wait for email instructions from the PMO The Account Manager must wait for the PMO to prepare the application. *(This should take approximately 2 business days.)* The PMO will then email the EV Survey materials to the Account Manager.

| Charge Ready Program Step 1 Interest         | 4                                                                       |                                                     |
|----------------------------------------------|-------------------------------------------------------------------------|-----------------------------------------------------|
| Application ID CRP-2016-0717                 |                                                                         | Application Status: Custome                         |
| Customer Participant Interest Section        | Deployment Site Current Electrical Vehicle Adop                         | otion On-Site Charge Ready F                        |
| Select Date When Customer Contacted          | First Time 4/28/2016                                                    | Application Received on Application Eligible on 4/2 |
| د ۹۵<br>Initial Qualification Check ۹۵<br>مع | oplication Qualified 4/29/2016 oplication Rejected oplication Withdrawn |                                                     |
| Yes V EV Survey Requir                       | Date PMO sent Survey to BCD AM Date EV Survey Due                       | Type Notes Below and                                |
| Defined Plan Proposal Meeting Schedu         | Date AM issued<br>Survey to Customer                                    |                                                     |

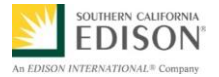

6. PMO enters the Date PMO Sent Survey to BCD AM and Date EV Survey Due.

| Customer Participant Interest S | ection    | Deployment Site                    | Current Elec                                                                      | ctrical Vehicle Ado   | pti |
|---------------------------------|-----------|------------------------------------|-----------------------------------------------------------------------------------|-----------------------|-----|
| Select Date When Customer       | Contact   | ed First Time                      | 4/20/2016                                                                         |                       |     |
| Initial Qualification Check     | 4/29/2016 |                                    |                                                                                   |                       |     |
| No 🝷 EV Survey Requi            | fred?     | 4/29/2016<br>5/14/2016<br>5/6/2016 | Date PMO sen<br>Survey to BCD<br>Date EV Surve<br>Date AM issue<br>Survey to Cust | t<br>AM<br>y Due<br>d |     |

- 7. PMO sends email to assigned Account Manager with the following instructions and attachments:
  - Email Template that Account Manager can send to Customer Participant
  - Parking Survey Instructions Packet
  - PDF Attachment of Survey Questions

The image below a sample of the email from the Charge Ready PMO with EV Survey instructions and attachment.

|                                        | Tue 4/12/2016 7:01 PM                                                                                                    |
|----------------------------------------|----------------------------------------------------------------------------------------------------|
| 25                                     | Cassie Cuaresma                                                                                                    |
|                                        | Action Requested: Charge Ready Parking Survey Instructions Packet for CITY OF HERMOSA BEACH                                                                                                    |
| Gilbert Est                            | zanila                                                                                                    |
| Namrita M                              | erno                                                                                                    |
| You forward                            | ed this message on 4/18/2016 8:54 AM.                                                                                                    |
| Message                                | AlhambraOffice_Charge Ready Program - Employee Parking Survey Instructions Packet.docx (106 KB) 📆 AlhambraOffice_Charge Ready Parking Survey_Workplace Parking Survey_ConvPDF.pdf (198 KB)           |
|                                        |                                                                                                    |
| Please forward                         | this email along with the attachments to Kevin Morris at The Alhambra Office.                                                                                                    |
| Thank you for                          | your help,                                                                                                    |
| The Charge Re                          | ady Team                                                                                                    |
| CUSTOMER E                             | MAIL                                                                                                    |
| To: Kevin Mo                           | rris                                                                                                    |
| Same Subject                           | Line as for Rep: ACTION REQUESTED: Charge Ready Parking Survey Instructions Packet for The Alhambra Office                                                                                           |
| Body of Email                          | to Customer:                                                                                                    |
| Re: The Alhar                          | nbra Office                                                                                                    |
| Attached are th                        | e instructions for the 2-3 minute online Parking Survey we would like you to distribute to your employees who park at The Alhambra Office. A copy of the survey is also attached for your reference. |
| To take the sur                        | vey, your employees will need the survey link and the unique survey code assigned to this particular location.                                                                                       |
| lf you have app                        | slied or plan to apply for the Charge Ready Program for more than one site, <u>you will receive a unique survey code for each location.</u>                                                          |
| Survey                                 | code for The Alhambra Office: 1581.                                                                                                    |
| Survey                                 | Link: https://survey.sce.com/perseus/se.ashx7s=089746282805F03F (It is also in the invitation letter template.)                                                                                      |
| Please have yo                         | sur employees complete the survey by Thursday, April, 28, 2016 (15 business days from today).                                                                                                    |
| Please review t                        | the instructions completely and feel free to contact me if you have any questions.                                                                                                    |
| Sincerely, Gilb                        | ert Escamilia                                                                                                    |
| 6                                      | 2nacy Notes                                                                                                    |
|                                        | D 2016 Southern California Edison. All rights reserved.                                                                                                    |
|                                        |                                                                                                    |
|                                        |                                                                                                    |
| Cassie Cuaresma                        |                                                                                                    |
| Southern Californ<br>Office: (626) 302 | 1 1 1 1 1 1 1 1 1 1 1 1 1 1 1 1 1 1 1                                                                                                    |

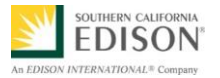

8. After the Account Manager follows PMO's instructions and sends EV Survey to Customer Participant, the Account Manager enters the **Date AM issued Survey to Customer**.

| Charge Ready Pro                   | gram Step 1 Interest |        |                                                                  |                                                |                    |                      |                   |
|------------------------------------|----------------------|--------|------------------------------------------------------------------|------------------------------------------------|--------------------|----------------------|-------------------|
| Application ID                     | CRP-2016-0717        |        |                                                                  | Application Status                             |                    |                      |                   |
| Customer Partie                    | cipant Interest Se   | ction  | Deployment Site                                                  | Current Elect                                  | rical Vehicle Ador | otion On-Site        | Char              |
| Select Date W                      | /hen Customer Cor    | ntacte | d First Time                                                     | 4/28/2016                                      |                    | Applicat<br>Applicat | ion Re<br>ion Eli |
| Initial Qualification Check ම<br>ම |                      |        | Application Qualifi<br>Application Rejecto<br>Application Withdr | ed<br>ed<br>awn                                | 4/29/2016          |                      |                   |
| Yes 💌 EV Survey Requi              |                      | ed?    | 5/2/2016<br>5/17/2016                                            | Date PMO sen<br>Survey to BCD<br>Date EV Surve | t<br>AM<br>y Due   | Type No              | otes B            |
|                                    |                      | 8      | 5/2/2016                                                         | Date AM issue<br>Survey to Cust                | d<br>omer          |                      |                   |
| Defined Plan I                     | Proposal Meeting     | Sched  | uled Date                                                        |                                                |                    |                      |                   |

#### 9. Click Submit.

10. Click **Cancel** to exit the application.

| Application ID                   | CRP-2016-0717                                   |                                                                                          |                                                                                     | Application           | Status: Custome                          | er Overview Meeting             | Completed                    | *                      |
|----------------------------------|-------------------------------------------------|------------------------------------------------------------------------------------------|-------------------------------------------------------------------------------------|-----------------------|------------------------------------------|---------------------------------|------------------------------|------------------------|
| ustomer Partic                   | ipant Interest Section                          | Deployment Site Cu                                                                       | rrent Electrical Vehi                                                               | icle Adoption On-Site | Charge Ready P                           | rogram Request D                | eployment Locatio            | on Certification By Cu |
| Select Date Wi                   | hen Customer Contacte                           | d First Time 4<br>Application Qualified<br>Application Rejected<br>Application Withdrawn | /28/2016<br>4/29/                                                                   | Applicat<br>Applicat  | ion Received on 4<br>ion Eligible on 4/2 | 4/26/2016cua<br>99/2016colega 4 | aresc<br>4/26/2016 3:28:33 F | M                      |
| Yes <b>v</b> E<br>1859           | EV Survey Required?<br>EV Survey ID             | 5/2/2016 Dat<br>Sun<br>5/17/2016 Dat<br>5/2/2016 Dat                                     | e PMO sent<br>vey to BCD AM<br>te EV Survey Due<br>te AM issued<br>rvey to Customer | Type N                | otes Below and C                         | Click Submit                    | Print B                      | CD Notes               |
| Defined Plan P<br>Defined Plan P | Proposal Meeting Scheo<br>Proposal Meeting Comp | leted Date                                                                               |                                                                                     | 9                     | Submit                                   |                                 |                              |                        |
|                                  |                                                 |                                                                                          |                                                                                     | 10                    | ancel                                    | Save                            | Attach Docume                | nts to Application     |

Congratulations! You have successfully issued and EV Survey to a Workplace or Multi-Unit dwelling.

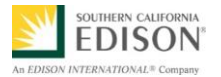

#### OPT A CUSTOMER PARTICIPANT OUT OF THE EV SURVEY

If a BCD Account Manager needs to opt out a Customer Participant from completing the EV Survey, the Account Manager can communicate this to the PMO in the Charge Ready Program Tracking Database.

1. From the search results, select the desired applicant.

The Charge Ready Program Application Search displays.

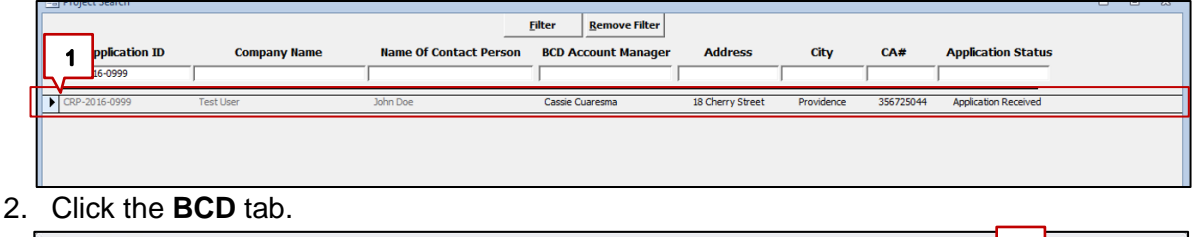

| narge neady Prog | gram Step 1 Interest    |                         |                               |                                        |                                            |                                     |                                 | 2                             |
|------------------|-------------------------|-------------------------|-------------------------------|----------------------------------------|--------------------------------------------|-------------------------------------|---------------------------------|-------------------------------|
| Application ID   | CRP-2016-0716           |                         | Appl                          | ication Status:                        | Customer Overview Meet                     | ing Completed                       | Ŧ                               | ل ڈے                          |
| ustomer Partic   | cipant Interest Section | Deployment Site Current | Electrical Vehicle Adoption C | On-Site Charge                         | e Ready Program Request                    | Deployment Location                 | Certification By Customer Parti | cipation BCD T and D CSOD PMO |
| Select Date W    | /hen Customer Contacted | First Time 4/14/2       | 2016                          | Application Rece<br>Application Eligib | eived on 4/26/2016<br>ble on 4/18/2016cole | -cuaresc<br>ga 4/26/2016 2:06:10 PM |                                 | •                             |
|                  |                         |                         |                               |                                        |                                            |                                     |                                 |                               |

- 3. Click the EV Survey Required? drop-down and select No.
- 4. Click Submit.

| +. CIICK Subin | п.                                                           |                                                                          |                                            |                                |       |
|----------------|--------------------------------------------------------------|--------------------------------------------------------------------------|--------------------------------------------|--------------------------------|-------|
|                | Initial Qualification Check                                  | Application Qualified     Application Rejected     Application Withdrawn | 4/29/2016                                  |                                |       |
|                | EV Survey Requ                                               | ired? Date PM<br>Survey t<br>Date EV                                     | O sent<br>o BCD AM<br>Survey Due<br>issued | Type Notes Below and Click Sub | ZNOIT |
|                |                                                              | Survey to                                                                | o Customer                                 |                                |       |
|                | Defined Plan Proposal Meetin<br>Defined Plan Proposal Meetin | g Scheduled Date                                                         | ]                                          | 4<br>Submit                    |       |

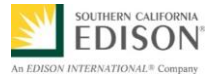

5. In the Open Text field, type any notes describing why the Customer Participant decided to opt out of the EV Survey, and click Submit.

(e.g., Customer Participant provided alternative data with EV counts for their facility).

| nt Electrical Vehicle Adoptio         | n On-Site Charge Ready Program Request Deployment Location Certification By Customer Participation BC    |                           |
|---------------------------------------|----------------------------------------------------------------------------------------------------|---------------------------|
| 2016                                  | Application Received on 4/5/2016cuaresc<br>Application Eligible on 4/29/2016cuaresc 4/5/2016 12:26:12 PM |                           |
| 4/29/2016                             |                                                                                                    |                           |
| 10 sent                               | Type Notes Below and Click Submit Print BCD Notes                                                        |                           |
| Survey Due<br>A issued<br>to Customer | Customer Participant provided alternative data with EV counts for their facility                         |                           |
|                                       | Submit                                                                                                   |                           |
|                                       | Cancel Save Attach Documents to Application                                                              |                           |
| 6 Click <b>Cancel</b> to exit the     | Application Withdrawn                                                                                    |                           |
| application.                          | No v EV Survey Required? Date PMO sent Type Not<br>Survey to BCD AM                                      | es Below and Click Submit |
|                                       | Date EV Survey Due Date AM Issued Survey to Customer                                                     |                           |
|                                       | Defined Plan Proposal Meeting Scheduled Date                                                             |                           |
|                                       | Defined Plan Proposal Meeting Completed Date                                                             | ubmit                     |
|                                       | Can                                                                                                    | cel <u>S</u> ave          |

Congratulations! You have successfully opted a Customer Participant out from completing the EV Survey.

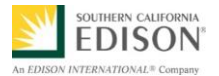

#### COMPLETE STEP TWO AGREEMENT

If the PMO notifies a BCD Account Manager that an application is approved to move forward with Step 2 Agreement, the Account Manager must schedule and hold a meeting the Customer Participant to review:

- Approved Number of Charge Ports
- Defined Plan
- Customized Rate Analysis (if applicable)
- 1. Open **Microsoft Outlook** and search for email from the PMO regarding the Application ID.

| From: Cassie Cuaresma<br>Sent: Tuesday, April 26, 2016 3:36 PM<br>To: 'GREGORY.COLE@SCE.COM'<br>Cc: BCD Charge Ready <a href="https://www.action.com">BCD Charge Ready@sce.com</a><br>Cc: BCD Charge Ready <a href="https://www.action.com">BCD Charge Ready@sce.com</a> |  |
|----------------------------------------------------------------------------------------------------|--|
| Importance: High                                                                                                    |  |
| Hello,                                                                                                    |  |
| Please schedule meeting with customer to discuss Step 2 Agreement and next steps in process. Enter scheduled meeting date in Charge Ready Database.                                                                                                    |  |
| Thank you,                                                                                                    |  |
| Charge Ready PMO                                                                                                    |  |
|                                                                                                    |  |

2. Open the Charge Ready Database and search for the desired Application ID.

The Charge Ready Program Application Search displays.

| Project Search |                |                        |                             |                  |            |           |                      | 0 | ۰ | 23 |
|----------------|----------------|------------------------|-----------------------------|------------------|------------|-----------|----------------------|---|---|----|
| _              |                |                        | ilter <u>R</u> emove Filter |                  |            |           |                      |   |   |    |
| Applic         | 2 Company Name | Name Of Contact Person | BCD Account Manager         | Address          | City       | CA#       | Application Status   |   |   |    |
| CRP-2016-09    |                |                        |                             |                  |            |           |                      |   |   |    |
| CRP-2016-0999  | Test User      | John Doe               | Cassie Cuaresma             | 18 Cherry Street | Providence | 356725044 | Application Received |   |   |    |
|                |                |                        |                             |                  |            |           |                      |   |   |    |
|                |                |                        |                             |                  |            |           |                      |   |   |    |

#### 3. Click the **BCD** tab.

| Charge Ready Program Step 1 Interest |                                                                                         |                                     |                                                                                |                                                                   |  |  |  |  |  |
|--------------------------------------|-----------------------------------------------------------------------------------------|-------------------------------------|--------------------------------------------------------------------------------|-------------------------------------------------------------------|--|--|--|--|--|
| Application ID CRP-2016-0            | 717                                                                                     |                                     | Application Status: Form 1B Initiated                                          | - 3                                                               |  |  |  |  |  |
| Customer Participant Intere          | st Section Deployment S                                                                 | te Current Electrical Vehicle Adopt | ion On-Site Charge Ready Program Request 1                                     | Deployment Location Certification By Customer Participation BCD 7 |  |  |  |  |  |
| Select Date When Custome             | r Contacted First Time                                                                  | 4/28/2016                           | Application Received on 4/26/2016cu<br>Application Eligible on 4/29/2016colega | aresc 4/26/2016 3:28:33 PM                                        |  |  |  |  |  |
| Initial Qualification Check          | <ul> <li>Application Qua</li> <li>Application Reje</li> <li>Application With</li> </ul> | lified 4/29/2016<br>cted drawn      |                                                                                |                                                                   |  |  |  |  |  |
| Yes 💌 EV Survey Re                   | equired? 5/2/2016                                                                       | Date PMO sent<br>Survey to BCD AM   | Type Notes Below and Click Submit                                              | Print BCD Notes                                                   |  |  |  |  |  |

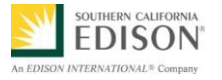

- Enter the Defined Plan Proposal Meeting Scheduled Date.
   Note: When contacting the Customer Participant to schedule the Defined Plan Proposal Meeting, the Account Manager should also ask if the Customer Participant if they would like a Customized Rate Analysis.
- Add a checkmark 
   <sup>I</sup> to Request Customized Rate Analysis, if requested by the Customer Participant. Note: If a customized rate analysis is requested, allow approximately 3 days to hold Defined Plan Proposal meeting. Do not add checkmark if Customer Participant does not require a customized rate
- 6. Click **Submit**.

analysis.

| CRP-2016-07                                                                                                    | 7                                                                              | Application Status: Form 1B Initiate |                                                                                                    |                              |                        |                                         |                                                           |
|----------------------------------------------------------------------------------------------------|--------------------------------------------------------------------------------|--------------------------------------|----------------------------------------------------------------------------------------------------|------------------------------|------------------------|-----------------------------------------|-----------------------------------------------------------|
| ustomer Participant Interest                                                                                                    | Section                                                                        | Deployment Site                      | Current Electric                                                                                                    | cal Vehicle Adopt            | tion On-Site           | Charge H                                | Ready Program Requ                                        |
| Select Date When Customer Initial Qualification Check Yes  EV Survey Req 1859 EV Survey ID Defined Plan Proposal Meeti Request Customized Rate An Defined Plan Proposal Meeti | Contacte<br>د ا<br>د ا<br>د ا<br>د ا<br>د ا<br>د ا<br>د ا<br>د ا<br>د ا<br>د ا | ed First Time                        | 4/28/2016<br>ed<br>ed<br>rawn<br>Date PMO sent<br>Survey to BCD A<br>Date EV Survey<br>Date AM issued<br>Survey to Custor<br>6/1/2016 | 4/29/2016<br>M<br>Due<br>mer | Applicati<br>Applicati | on Receiv<br>ion Eligible<br>otes Belov | ved on 4/26/2016<br>e on 4/29/2016c<br>w and Click Submit |

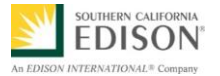

After clicking Submit, the Application Status changes to **Defined Plan Proposal Meeting Scheduled**.

| Charge Ready Prog                 | gram Step 1 Interes              | st                                                                                    |                                                                                                 |                                     |                            |                                |               |         |
|-----------------------------------|----------------------------------|---------------------------------------------------------------------------------------|-------------------------------------------------------------------------------------------------|-------------------------------------|----------------------------|--------------------------------|---------------|---------|
| Application ID                    | CRP-2016-0717                    |                                                                                       |                                                                                                 | Application Status                  | Defined Plan Proposal Meet | ting Scheduled                 | •             |         |
| Customer Partic                   | cipant Interest Se               | ection Deployment Si                                                                  | te Current Electrical Vehicle A                                                                 | doption On-Site Charg               | ge Ready Program Request   | Deployment Location            | Certification | n By Cu |
| Select Date W<br>Initial Qualific | Then Customer Co<br>eation Check | entacted First Time<br>중 Application Qual<br>중 Application Reje<br>중 Application With | 4/28/2016<br>ified 4/29/2016<br>cted drawn                                                      | Application Red<br>Application Elig | reived on 4/26/2016colega  | Jaresc<br>4/26/2016 3:28:33 PM |               |         |
| Yes 💌<br>1859                     | EV Survey Requi                  | red? 5/2/2016<br>5/17/2016<br>5/2/2016                                                | Date PMO sent<br>Survey to BCD AM<br>Date EV Survey Due<br>Date AM issued<br>Survey to Customer | Type Notes Be                       | low and Click Submit       | Print BCD                      | Notes         |         |
| Defined Plan F                    | Proposal Meeting                 | Scheduled Date                                                                        | 6/1/2016                                                                                        |                                     |                            |                                |               |         |
| Request Custo                     | mized Rate Anal                  | ysis 🗹                                                                                |                                                                                                 | Submi                               | t                          |                                |               |         |
| Defined Plan F                    | Proposal Meeting                 | completed Date                                                                        |                                                                                                 |                                     |                            |                                |               |         |
|                                   |                                  |                                                                                       |                                                                                                 | Cancel                              | Save                       | Attach Documents               | to Applicatio | on      |

7. Open **Microsoft Outlook** and search for email in your **Sent** folder regarding the Application ID. BCD Rate Analysis will provide you with a customized rate analysis in approximately 3 days. The Account Manager should

| From: Gregory Cole                                                                                  |
|----------------------------------------------------------------------------------------------------|
| Sent: Tuesday, April 26, 2016 3:45 PM                                                               |
| To: BCDRateAnalysis@sce.com                                                                         |
| Cc: Charge Ready <chargeready@sce.com></chargeready@sce.com>                                        |
| Subject: CRP-2016-0717 Charge Ready Program Customized Rate Analysis Request                        |
| Importance: High                                                                                    |
|                                                                                                    |
|                                                                                                    |
|                                                                                                    |
| Hello,                                                                                              |
| The Assigned Account Manager, listed below, is requesting a Customized Rate Analysis for a Customer |
| Participant in the Charge Ready Program.                                                            |
|                                                                                                    |
| Assigned Account Manager: Greg Cole                                                                 |
| Name of the Requestor: Greg Cole                                                                    |
| Customer Participant: HEDESERT MEMORIAL HOSPITAL                                                    |
|                                                                                                    |
| Thank you                                                                                           |
|                                                                                                    |
| Charge Ready Pivio                                                                                  |
|                                                                                                    |
|                                                                                                    |

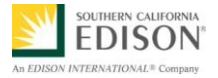

8. Return to the Charge Ready Tracking Database and download the Defined Plan attachment.

| frmFileAttachment    |                                                   |              |  | ۵ | 23 |  |  |  |  |
|----------------------|---------------------------------------------------|--------------|--|---|----|--|--|--|--|
| Attach C             | Attach Charge Ready Application Related Documents |              |  |   |    |  |  |  |  |
| Document Description | Attached File Name                                | File Content |  |   |    |  |  |  |  |
|                      | CRP-2016-0710 Defined Plan_20160503.png           | test         |  |   |    |  |  |  |  |
|                      |                                                   |              |  |   |    |  |  |  |  |
|                      |                                                   |              |  |   |    |  |  |  |  |
|                      |                                                   |              |  |   |    |  |  |  |  |
|                      |                                                   |              |  |   |    |  |  |  |  |
|                      | 8                                                 |              |  |   |    |  |  |  |  |
|                      |                                                   |              |  |   |    |  |  |  |  |
| 6                    | py Selected File Attach File to CRI               | Application  |  |   |    |  |  |  |  |
| -                    |                                                   |              |  |   |    |  |  |  |  |

The file successfully copied to your local hard drive.

9. Click OK.

| <complex-block></complex-block> | 9.  | Click OK.                          |                                 | Microsoft A                                                            | ccess                                 |                     |              |                                                                                                    | ×                                                                                                    |  |
|---------------------------------|-----|------------------------------------|---------------------------------|------------------------------------------------------------------------|---------------------------------------|---------------------|--------------|----------------------------------------------------------------------------------------------------|----------------------------------------------------------------------------------------------------|--|
| <complex-block></complex-block> |     |                                    |                                 | File Successfully copied to your local hardDrive C:\ChargeReady Folder |                                       |                     |              |                                                                                                    |                                                                                                    |  |
|                                 |     |                                    |                                 |                                                                        |                                       |                     |              | OK                                                                                                    | <b>~</b> 9                                                                                                    |  |
|                                 | 10. | Browse to the chargere             | ady folder to                   | view t                                                                 | ne file.                              |                     | nap fing the | per "10% y 76%                                                                                                    |                                                                                                    |  |
| <complex-block></complex-block> |     |                                    | lide chow Print E-mail          | New folder                                                             |                                       |                     |              |                                                                                                    |                                                                                                    |  |
|                                 |     | Favorites N<br>Desitop             | ame Archive                     | 10                                                                     | Date<br>5/3/2016 2:30 PM              | Type<br>File folder | Size         | Tags                                                                                                    |                                                                                                    |  |
|                                 |     | Downloads     Market Recent Places | CRP-2016-0710 Defined Plan_2016 | 0503.png                                                               | 11/30/2015 9:22 AM                    | PNG image           | 57           | <b< th=""><th></th></b<>                                                                                                    |                                                                                                    |  |
| <image/>                        |     | 🝊 OneDrive - Edison Internati      |                                 | Item                                                                   | type: PNG image<br>insions: 923 x 582 |                     |              |                                                                                                    |                                                                                                    |  |
|                                 |     |                                    |                                 |                                                                        |                                       |                     |              |                                                                                                    |                                                                                                    |  |
| Church CITE ##                  |     | CLOV                               |                                 |                                                                        |                                       | SCE                 |              | GEND<br>GEND<br>STORE<br>STORE<br>STOR | 4<br>HETER<br>HEATER<br>HEA |  |

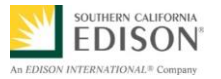

- 11. Account Manager holds meeting with Customer Participant to review the following:
  - Approved Number of Charge Ports
  - Defined Plan
  - Customized Rate Analysis (if applicable)
- 12. Return to the Charge Ready Tracking Database and enter the **Defined Plan Proposal Meeting Completion Date**. The Defined Plan Proposal Meeting Date is the date the Account Manager holds meeting with Customer Participant to review the following:
  - Approved Number of Charge Ports
  - Defined Plan
  - Customized Rate Analysis (if applicable)
- 13. Click Submit.

| Yes   Ves     1859   EV Survey Required? | 5/2/2016 Date PMO sent<br>Survey to BCD AM<br>5/17/2016 Date EV Survey Due | Type Notes Below and Click |
|------------------------------------------|----------------------------------------------------------------------------|----------------------------|
|                                          | 5/2/2016 Date AM issued<br>Survey to Customer                              |                            |
| Defined Plan Proposal Meeting Schee      | luled Date 6/1/2016                                                        | 11                         |
| Request Customized Rate Analysis         |                                                                            | Submit                     |
| Defined Plan Proposal Meeting Comp       | leted Date 6/3/2016 50 10                                                  |                            |
|                                          |                                                                            | <u>Cancel</u> Sa           |

After clicking Submit, the Application Status changes to **Defined Plan Proposal Meeting Completed**.

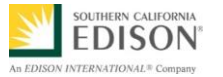

| Charge Ready Program Step 1 Interest |                                      |                                  |                                   |                                                                                  |                                       |                                       |                           |                                   |             |                   |
|--------------------------------------|--------------------------------------|----------------------------------|-----------------------------------|----------------------------------------------------------------------------------|---------------------------------------|---------------------------------------|---------------------------|-----------------------------------|-------------|-------------------|
| Application ID                       | CRP-2016-0717                        |                                  |                                   |                                                                                  |                                       | Application Status:                   | Defined Plan Proposal Mee | eting Completed                   | •           |                   |
| Customer Partic                      | cipant Interest S                    | ection l                         | Deployment Site                   | Current Elec                                                                     | rical Vehicle Ado                     | option On-Site Charge                 | e Ready Program Request   | Deployment Location               | Certifica   | ition By Customer |
| Select Date W<br>Initial Qualific    | /hen Customer Co<br>sation Check     | ontacted<br>ह Aj<br>ि Aj<br>ि Aj | First Time                        | 4/28/2016<br>d<br>awn                                                            | 4/29/2016                             | Application Reco<br>Application Eligi | eived on 4/26/2016        | cuaresc<br>a 4/26/2016 3:28:33 PN | 1           |                   |
| Yes 💌<br>1859                        | EV Survey Requi                      | red?                             | 5/2/2016<br>5/17/2016<br>5/2/2016 | Date PMO ser<br>Survey to BCI<br>Date EV Surve<br>Date AM issue<br>Survey to Cus | it<br>9 AM<br>19 Due<br>19 d<br>tomer | Type Notes Bel                        | ow and Click Submit       | Print BC                          | D Notes     |                   |
| Defined Plan F<br>Request Custo      | Proposal Meeting<br>omized Rate Anal | ; Schedu<br>ysis                 | iled Date                         | 6/1/2016                                                                         |                                       | Submit                                |                           |                                   |             |                   |
| Defined Plan F                       | Proposal Meeting                     | ; Comple                         | eted Date                         | 6/3/2016                                                                         |                                       | 12<br><u>Cancel</u>                   | Save                      | Attach Documen                    | ts to Appli | cation            |

14. Click **Cancel** to exit the application.

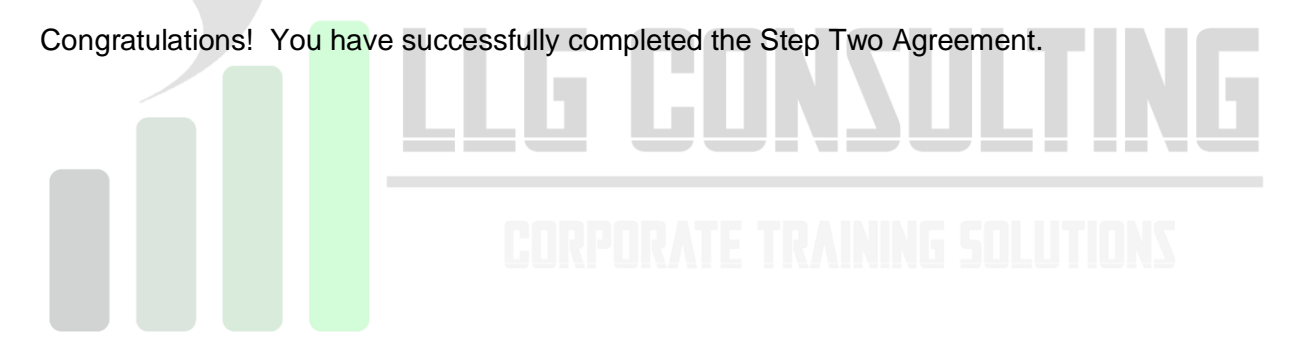